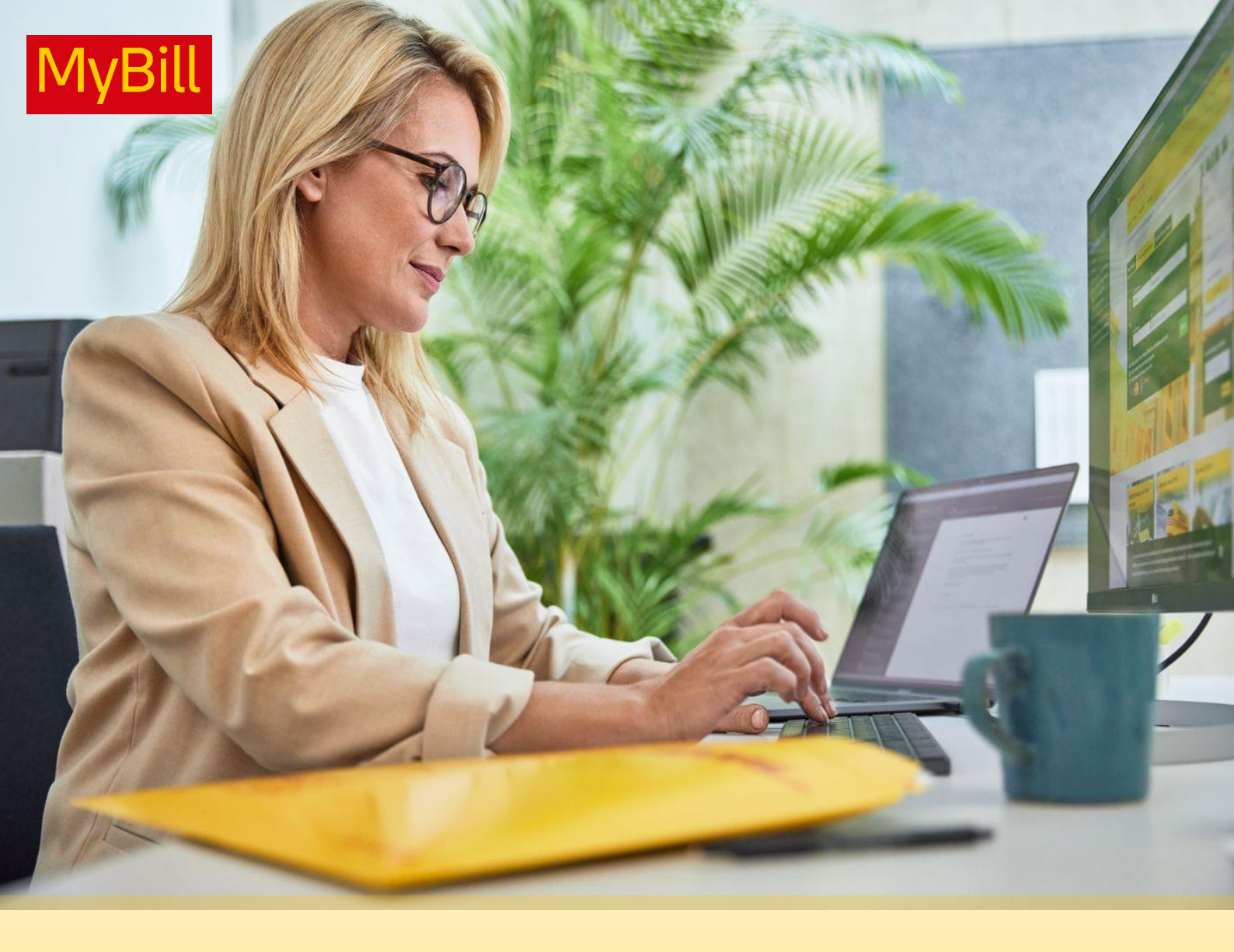

# DHL EXPRESS MyBILL UŽIVATELSKÁ PŘÍRUČKA

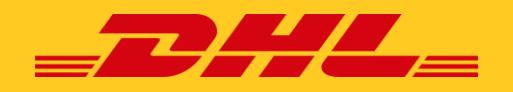

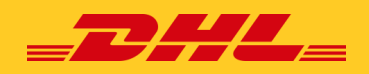

# **OBSAH**

| <b>ÚVOD MyBill</b><br>Co MyBill nabízí?<br>Přihlášení<br>Registrace do MyBill                                                                                                    | 03 |
|----------------------------------------------------------------------------------------------------|----|
| <b>Obrazovka MyBill</b><br>Hlavní lišta<br>Řídící panel<br>Záložky Archivace, Reporty & Stáhnout<br>Letter of Acceptance<br>Registrace<br>Můj účet<br>Jak přidat a odebrat uživatele<br>Vyhledávání<br>Nápověda          | 08 |
| <b>Zobrazení a stahování faktur</b><br>Jak zobrazit nebo stáhnout jednotlivé doklady<br>Jak zobrazit nebo stáhnout více dokladů<br>Jak upravit váš CSV soubor                                                            | 17 |
| <b>Založení případů k objasnění</b><br>Jak rozporovat fakturu<br>Jak aktualizovat spor faktury                                                                                                    | 20 |
| <b>Úhrada dokladů</b><br>Jednorázová platba<br>Platba pomocí funkce peněženka<br>Nastavení peněženky v části Můj účet<br>Jak na svém účtu nastavit automatickou platbu<br>Jak nastavit automatickou platbu pro více účtů | 21 |

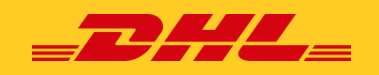

# **ÚVOD do MyBILL**

Tato příručka popisuje funkce systému DHL Global MyBill pro zákazníky společnosti DHL Express.

## Co MyBill nabízí?

DHL MyBill je jednoduchý a efektivní nástroj pro prohlížení a placení faktur DHL a stahování reportů. Naše bezpečné online prostředí šetří čas, snižuje administrativní náročnost a je snadno použitelné pro všechny účty našich zákazníků DHL Express. Propojuje pohodlné online rozhraní s rychlostí a bezpečností elektronického bankovnictví 24 hodin denně, 7 dní v týdnu.

## Jaké jsou výhody online fakturace?

V jednom profilu máte plnou kontrolu nad všemi exportními a importními účty. Zadejte datum, kdy chcete provést platbu, a určete částku pro každou platbu. Prohledávejte jednotlivé položky na fakturách. Pokud potřebujete reklamovat vyúčtování, můžete jednoduše podat podnět a informace pomocí služby DHL MyBill.

#### MyBill vám umožní:

- Přijímat notifikace o nových fakturách emailem.
- Platit faktury online kartou nebo bankovním převodem.
- Prohlížet si historii plateb online.
- Prohlížet si a stáhnout kopie všech faktur, včetně příloh ve formátu PDF.
- Stahovat údaje o fakturách a přepravních transakcích ve formátu tabulky.
- Dotazovat se a řešit spory ohledně faktur.
- Určit správce společnosti k vytváření nových přihlašovacích údajů pro více interních uživatelů.
- Mít přístup k fakturám a dokumentaci vašich zásilek až po dobu 12 měsíců.

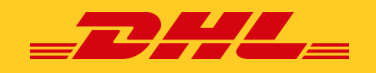

## Přihlášení

Pro přihlášení do aplikace DHL MyBill použijte odkaz https://mybill.dhl.com/login/

| Login to MyBill  | New to MyBill?                                                                                                    |
|------------------|----------------------------------------------------------------------------------------------------|
| E-mailová adresa | Použití naší webové stránky MyBill je<br>jednoduché a nevyžaduje žádné školení.<br>Můžete ji používat k zobrazení a placení |
| Heslo            | nových elektronických faktur, k<br>vyhledávání v archivovaných fakturách a<br>k importu údajů z faktury přímo do svého      |

Jste-li již uživatel aplikace MyBill: Zadejte svou e-mailovou adresu a své heslo a klikněte na tlačítko *Přihlášení*.

Jestliže ještě nejste uživatel aplikace MyBill, klikněte na tlačítko **Sign-up to MyBill**.

## **Registrace do MyBill**

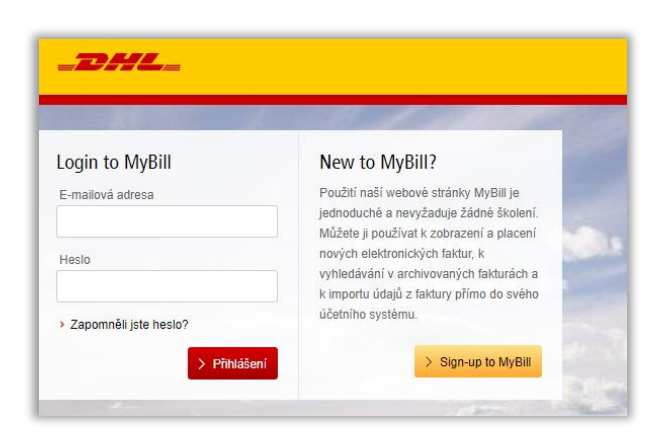

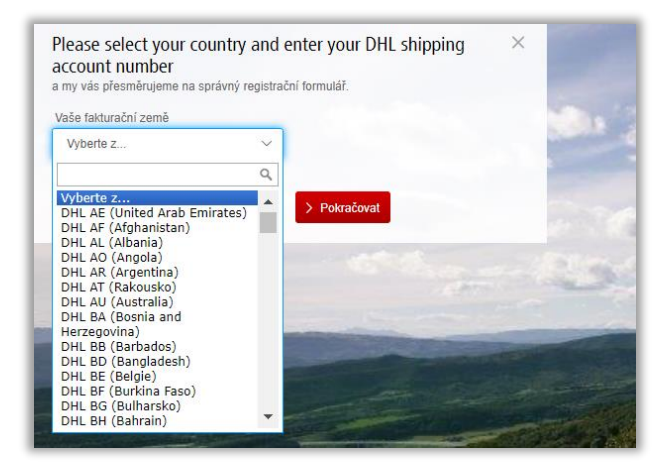

Pro zahájení registrace klikněte na tlačítko **Sign-up to MyBill**.

Nyní budete vyzváni k výběru **fakturační země**. Jakmile vyberete svou zemi, vložte číslo vašeho zákaznického účtu účet a klikněte na tlačítko *Pokračovat*.

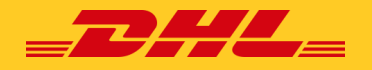

#### Nyní se zobrazí okno *Registrujte svůj účet*:

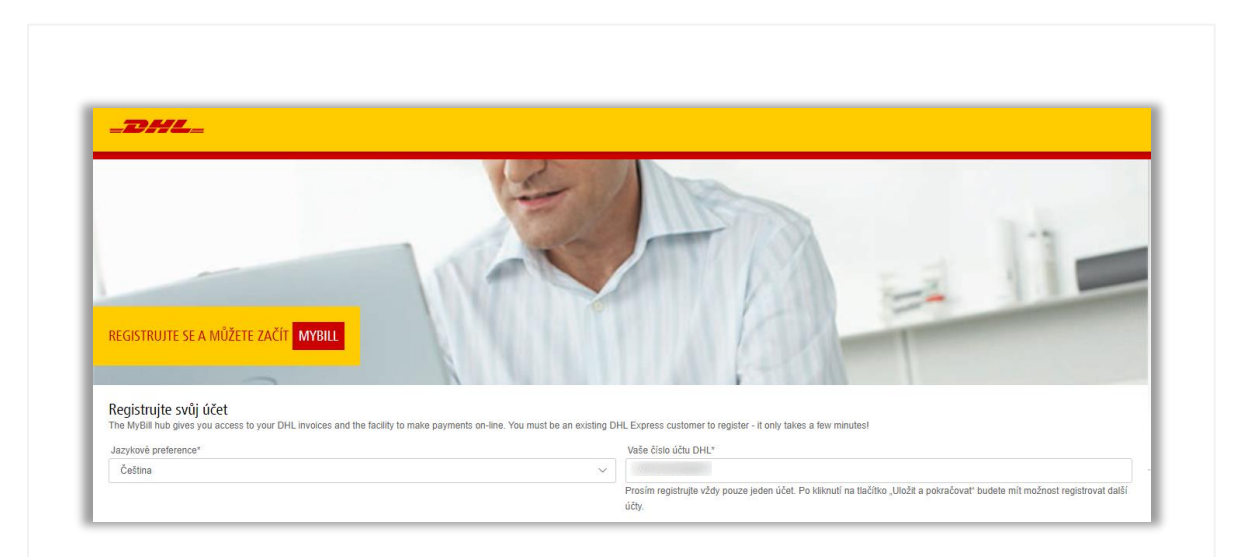

# Systém vás vyzve k poskytnutí následujících informací:

- Jazyková preference: Jazyk, který preferujete pro zobrazení systému DHL MyBill.
- Vaše DHL číslo zákaznického účtu.

#### Údaje o společnosti

- Název společnosti: Název vaší společnosti.
- Adresa společnosti: Poštovní adresa vaší společnosti, pro adresu je možné použít až tři řádky.
- **Obec/Město:** Obec nebo město, kde se vaše společnost nachází.
- **PSČ:** Poštovní směrovací číslo vaší společnosti.

#### Kontaktní údaje:

Tyto údaje se týkají osoby, kterou je možné kontaktovat ohledně faktur.

- Jméno: Křestní jméno kontaktní osoby.
- **Příjmení:** Příjmení kontaktní osoby.
- **Telefonní číslo:** Telefonní číslo kontaktní osoby.
- **Funkce:** Pozice kontaktní osoby ve vaší společnosti.
- **Emailová addresa:** Kontaktní emailová adresa, na kterou budou zasílány elektronické faktury a notifikace.
- Potvrdit e-mail: Znovu zadejte emailovou adresu pro potvrzení správnosti.

| idaje o společnosti |                 |
|---------------------|-----------------|
| lanv spolebresi"    | BC              |
|                     |                 |
| dwa quisbud?        |                 |
| 1. advor/18dvk      |                 |
| 2. advor/ fidds.    |                 |
| 3. advorri řádok    |                 |
| bechtat/            | rečar-          |
|                     |                 |
| lea l               | SkilAngiptainde |
|                     |                 |
|                     |                 |
| iontaktni údaje     |                 |
| nén/                | Pripasi"        |
|                     |                 |
| Webser (Edu)        | Furliss"        |
|                     |                 |
|                     | Polydi e mil    |
| 718/043 80/037      |                 |

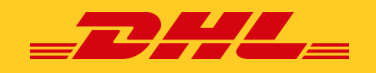

#### Vaše poslední DHL vyúčtování

Tyto údaje slouží k ověření vašeho účtu.

- Číslo poslední faktury DHL: Číslo faktury posledního DHL vyúčtování.
- Celková částka: Celková částka vašeho posledního DHL vyúčtování.

|                                                                       |                                  | zaškrtavací poličko je ve výchozím nastavení<br>zaškrtnuto a uvádí, že souhlasíte s ukončením zasílání<br>papírových faktur a že budete dostávat faktury pouze<br>prostřednictvím elektronického systému MyBill. Pokud<br>s tímto souhlasíte, ponechte toto políčko zaškrtnuté. |                                                                                                    |
|-----------------------------------------------------------------------|----------------------------------|----------------------------------------------------------------------------------------------------|----------------------------------------------------------------------------------------------------|
| Váš poslední list DHL<br>Číslo poslední faktury DHL                   |                                  | a jeho celkovou částku                                                                                                    | Pro dalši informace prosim nahlédňěte do 'O Vaši faktui<br>Potřebujeme informace o vašem posledním vyúčtování, abycho<br>mohli ověřit váš účet a přiřadit existující faktury k vašemu |
| Beru na vědomí, že zaškrtnutím tét     Souhlasím s DHL Obchodní podmí | o volby souhlasim s tim,<br>nky* | že budu dostávať faktury od DHL pouze v elektronické podobě a nebudou mi již zasilány faktury v tištěné verzi.<br>> Ukožť a pokračovať * označuje povinné pol                                                                                                    | c                                                                                                    |

na nastavení vašeho internetového prohlížeče. Toto políčko musíte zaškrtnout, abyste mohli pokračovat v registraci do ap-

Jamile dokončíte zadávání údajů, klikněte na tlačítko **Uložit a pokračovat**. Vaše žádost o registraci bude poté odeslána společnosti DHL ke zpracování. Následně budete mít možnost zaregistrovat další účet nebo se přihlásit do aplikace MyBill.

likace MyBill.

Do 24 hodin byste měli obdržet e-mail se stavem vaší žádosti. Na potvrzení bude uvedena e-mailová adresa <u>cz\_ebilling@dhl.com</u>.

| Regis    | trace zákazníků                                                                  |
|----------|----------------------------------------------------------------------------------|
| Děkuje   | me Vám za registraci do DHL MyBill. Vaše žádost se nyní vyřízuje.                |
| Do 24 l  | nodin obdržíte e-mail informující o stavu vašeho požadavku. Při potvrzení        |
| registra | ce budete vyzváni k vytvoření hesla pro první přístup k DHL MyBill. Aby byl e-ma |
| doručei  | n správně do vaší schránky doručené pošty, přidejte si adresu                    |
| (cz_ebi  | lling@dhl.com) do svého adresáře nebo seznamu bezpečných adres.                  |
| S úctou  | h                                                                                |
| Tým Dł   | IL MyBill                                                                        |

Ujistěte se prosím, že jste si tuto adresu přidali do seznamu bezpečných odesílatelů, abyste se vyhnuli tomu, že e-maily MyBill budou označeny jako spam nebo nevyžádaná pošta. Jakmile bude vaše žádost schválena, bude e-mail obsahovat odkaz, na který kliknete pro nastavení hesla pro přihlášení do služby MyBill.

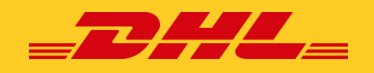

#### Po úspěšném přihlášení do služby MyBill se zobrazí uvítací zpráva.

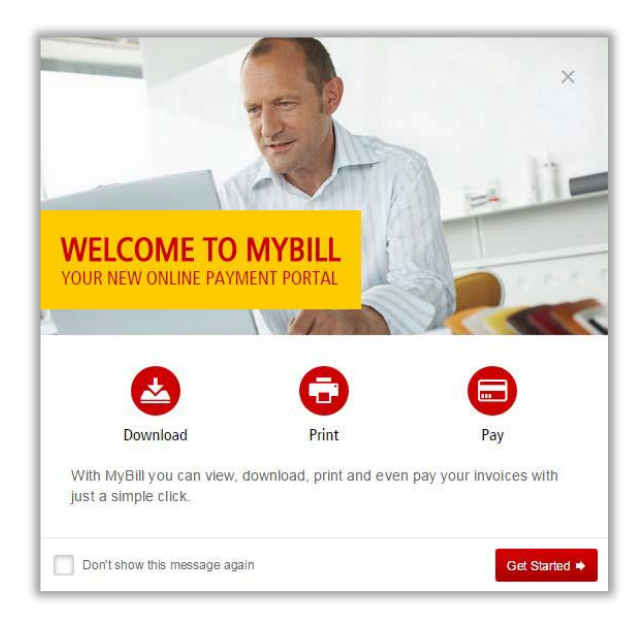

- Zprávu můžete zrušit kliknutím na křížek v pravém horním rohu zprávy nebo kliknutím na tlačítko Začít.
- Nebo můžete zvolit, aby se zpráva znovu nezobrazovala, a to zaškrtnutím políčka "Don't show this message again" (Nezobrazovat tuto zprávu znovu) v levém dolním rohu zprávy.

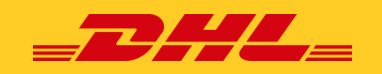

# **MyBILL Záložky**

## Hlavní lišta

Záložky se zobrazují nad všemi obrazovkami systému MyBill v hlavní liště a umožňují snadnou navigaci mezi jednotlivými obrazovkami systému MyBill: **Řídící panel, Ar**chivace, Registrace, Letter of Acceptance, Stáhnout, Reporty, Můj účet, Hledat a Nápověda.

V závislosti na vašich oprávněních mohou být k dispozici následující záložky:

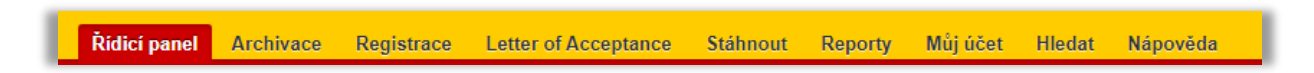

#### Řídící panel

Po přihlášení do služby MyBill budete přesměrováni na hlavní obrazovku řídícího panelu.

| Ridici panel Archivace Registrace Letter of Acceptant  | ce Stáhnout Reporty Můj úče         | t Hiedat Nápověda         |                          |                              |                                           |                          |                    |                 |           |           |
|--------------------------------------------------------|-------------------------------------|---------------------------|--------------------------|------------------------------|-------------------------------------------|--------------------------|--------------------|-----------------|-----------|-----------|
| Dobrý den 🗘 vítejte v MyBill                           |                                     |                           | Hiedat                   | podle účtu, faktury nebo nák | ladního listu                             |                          |                    |                 |           | ٩         |
|                                                        |                                     |                           |                          |                              | Fakturační systém<br>IBS+ (DHL Express Cz | ech Republic S.R.O., DHL | CZ)                | Účet ERP<br>Vše |           | ~         |
| 1 2                                                    | 3                                   | 4                         |                          |                              | at Výpis z účtu                           |                          |                    |                 |           |           |
| CZK448.440,11<br>1512 Olevěné transakce<br>> Obnovit   | CZK2.364.103,06<br>762 Splatné nyní | Dotaz k tarifu            |                          |                              |                                           |                          |                    |                 |           |           |
| € Vybrat vice mežnosti                                 |                                     |                           |                          | Zázn                         | amy celkem: 1512 Vybran                   | 0 20 na stránku 🗸        | « První « Předchoz | strana 1 z 76   | Další > P | oslední » |
| ČÍSLO ZÁKAZNICKÉHO ÚČTU NÁZEV ÚČTU<br>Číslo Pohledévky | ČÍSLO FAKTURY                       | TYP FAKTURY C             | DATUM VY STAVENÍ DOKLADU | DATUM SPLATNOSTI             | STATUS                                    | SOUČET                   | ROZPOROVÂNO        | ZAPLACENO       | ZÜSTATEK  | MĒNA      |
|                                                        | PRG2R00018224                       | Faktura za celní služby 2 | 21. října 2024           | None                         | Nezaplaceno                               | 3.391,00                 | 0,00               | 0,00            | 3.391,00  | CZK CZK   |
|                                                        | PRG2R00018226                       | Faktura za celní služby 2 | 1. října 2024            | None                         | Nezaplaceno                               | 70,00                    | 0,00               | 0,00            | 70,00     | CZK CZK   |

Na hlavním panelu jsou faktury rozděleny do čtyř kategorií:

- **1. Otevřené transakce**: Faktury s neuhrazenými zůstatky, které vyžadují platbu.
- Sporné faktury: Všechny otevřené sporné faktury.
- **3. Splatné nyní**: Přehled faktur, které jsou splatné nebo po splatnosti.
- Dotaz k tarifu: Tento nástroj kopíruje funkce nástroje <u>DHL Capability Tool (DCT)</u> a ukazuje možnosti přeprav mezi zeměmi včetně doby doručení (pouze pro letecký expres).

Na řídícím panelu nyní můžete stahovat oficiální kopii výpisu z účtu pro vybraný fakturační systém a účet ERP.

Pokud není vybrán žádný fakturační systém nebo účet ERP (nebo varianta "Vše"), uživatel výpis z účtu stáhnout nemůže.

Tlačítko **Výpis z účtu** se zobrazí pouze uživatelům s oprávněním Manažera pohledávek (AR).

Přehledy transakcí a faktur lze stáhnout a exportovat do aplikace Excel tlačítkem **Stáhnout všechny otevřené transakce**, které se nachází v horní a dolní části každého přehledu.

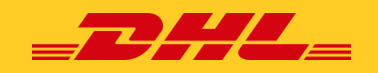

## Dotaz k tarifu

Záložka **Dotaz k tarifu** na panelu MyBill kopíruje funkce nástroje DHL Capability Tool (<u>http://dct.dhl.com/</u>) a ukazuje možnosti přeprav mezi zeměmi včetně doby doručení (pouze pro letecký expres).

**Poznámka:** Tato funkce závisí na konfiguraci země a nemusí být pro vaši zemi nebo systém povolena.

Pro použití nástroje zadejte adresu odeslání a doručení zásilky. Začněte psát název země a vyberte požadovanou možnost z rozbalovacího seznamu. Jedno z polí, *PSČ* nebo *Město odesílαtele*, bude deaktivováno v závislosti na tom, zda daná země používá poštovní směrovací čísla.

Pokud je povoleno pole *Město* a *Ulice*: Zadejte název města (zbytek se vyplní automaticky)

Pokud je povoleno pole *PSČ*: Zadejte PSČ (zbytek se vyplní automaticky)

Zadejte *datum odeslání* a vyberte *číslo zákaznického účtu* (zobrazen je předdefinovaný seznam účtů, ke kterým jsou uživatelé připojeni).

Odaje o zásilce Daten opeditar 21 il 2024

Zadejte *počet kusů* (1 až 10) a formulář přidá zadaný počet řádků.

| Podroi<br>Počet kusl <sup>4</sup><br>1 | bnosti faktury<br>10      | DELKA (CM)      | on                | Material podelhagid du<br>Dettavavais hodorida<br>Keny<br>Ng cm e<br>Milkon (cm | <ul> <li>Zaškrtněte políčí</li> <li>Clu.</li> <li>Zadejte deklarova</li> <li>Vyberte měnu pra<br/>(výchozí je měna v</li> <li>Pomocí tlačítka</li> <li>metrické nebo</li> </ul> | ko <b>Materiál podléhající</b><br>anou hodnotu.<br>o deklarovanou hodnotu<br>ybrané země původu).<br>vedle jednotek vyberte<br>imperiální jednotky |
|----------------------------------------|---------------------------|-----------------|-------------------|---------------------------------------------------------------------------------|----------------------------------------------------------------------------------------------------|----------------------------------------------------------------------------------------------------|
|                                        | Zadejte informa<br>výšku. | ce pro každý ku | ıs zásilky: hmoti | nost, délku, šířku a                                                            | hmotnosti a délky.                                                                                                    |                                                                                                    |

Nakonec klikněte na tlačítko *Hledat*.

Systém nyní prohledá web nástroje DCT a vrátí výsledky na základě kritérií zadaných ve vyhledávání.

| CZK448.440,11<br>1512 Otevieré transakce           | Sporné faktury | CZK2.364.103,06<br>762 Splatné myní | Dotaz k tarifu |
|----------------------------------------------------|----------------|-------------------------------------|----------------|
| > Obnovit                                          |                |                                     |                |
|                                                    |                |                                     |                |
|                                                    |                |                                     |                |
|                                                    |                |                                     |                |
|                                                    |                |                                     |                |
| nd                                                 |                |                                     |                |
| n od                                               |                |                                     |                |
| Do 💼                                               |                |                                     |                |
| D Od                                               |                |                                     |                |
| Od<br>mē odesīlatele*                              |                |                                     |                |
| Od                                                 | ~              |                                     |                |
| Od<br>mě odesilaticie <sup>4</sup>                 | ~              |                                     |                |
| Od<br>må adesitatete*                              | ~              |                                     |                |
| Od<br>mě odesilatele*                              | ~              |                                     |                |
| Od<br>ené adesitatele*                             | v              |                                     |                |
| Od<br>mě odesilatete <sup>4</sup><br>Č edesilatete | v              |                                     |                |
| Od<br>mě odesilatete*                              | ~              |                                     |                |
| Od<br>mě odesitatele*<br>č odesitatele             | ~              |                                     |                |

| Země odesílatele*  |   |
|--------------------|---|
| DOMINICAN REP.     | ~ |
| PSČ odosílatele    |   |
| Město odesitatele* |   |
|                    | ~ |
| Jice odesilatele   |   |
|                    | ~ |

**—** 0d

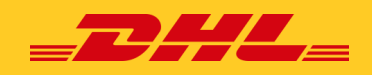

## Další záložky

V záložce **Archivace** je přehled všech faktur, které byly zaplaceny nebo uzavřeny. Jakmile je faktura zaplacena nebo uzavřena, bude automaticky odstraněna z hlavní záložky řídícího panelu a přesunuta do záložky Archivace. Pro tyto faktury již není vyžadována žádná další akce a zůstanou k dispozici pro nahlédnutí nebo opětovné stažení.

| ~             |                                          |                                         |                                 |                                 |                                |                                            |                 |
|---------------|------------------------------------------|-----------------------------------------|---------------------------------|---------------------------------|--------------------------------|--------------------------------------------|-----------------|
|               |                                          |                                         |                                 |                                 |                                |                                            |                 |
| 9             | Archivace<br>to potroperi bililish údají | a mafrasti klinde na tsituru. Nevidie t | tiduru, idense hledder? Vyskoui | ieje niže uvedený vykledávecí n | Anne;                          |                                            |                 |
| -             |                                          |                                         |                                 |                                 |                                |                                            |                 |
| Q, Hefst      |                                          |                                         |                                 | VSechny stavy                   |                                |                                            |                 |
|               |                                          |                                         |                                 |                                 |                                |                                            |                 |
|               |                                          |                                         |                                 |                                 |                                |                                            |                 |
| 2 Vybrat visa | mainasti                                 |                                         |                                 |                                 |                                |                                            |                 |
| 2 Vybrat visa | nažnosti<br>Jana drav                    |                                         |                                 |                                 |                                |                                            |                 |
| E Vybrat vise | nažnosti<br>Čimo (Cro<br>Dise Porvasivej | אוצניי טליט                             |                                 | õis o rostutor                  | THESTARS                       | DISTEM VY ETAILEN DORLADU                  | © par           |
| i Vjestvise   | ninati<br>čino (čru<br>čiso forestvy     | אנצצי טלדט                              |                                 | òsi,o nueruer                   | THE EXCLUSIV<br>Solin' shellow | DATION VYETVICTNE DOMLADD<br>27. RPis 2024 | () para<br>21.1 |

| Řídicí panel Archivace Registrace                                                                                     | Letter of Acceptanc      | e Stáhnout                        | Reporty | Můj účet | Hledat | Nápověda |
|----------------------------------------------------------------------------------------------------|--------------------------|-----------------------------------|---------|----------|--------|----------|
| _                                                                                                    |                          |                                   |         |          |        |          |
| Reporty                                                                                                    |                          |                                   |         |          |        |          |
|                                                                                                    |                          |                                   |         |          |        |          |
| Výkaz sporů<br>Vvhledat sporv zákazníků                                                                               | Witaz speri)             |                                   |         |          |        |          |
|                                                                                                    | 🥸 - Zakira (Hat)         |                                   |         |          |        |          |
| Konsolidovaná sestava CSV                                                                                             | Q, foremetry vyhiedavání |                                   |         |          |        |          |
| Konsolidovat soubory CSV a zaslat je e-mailem                                                                         | Starrundant'             |                                   |         |          |        | Drief .  |
|                                                                                                    | - Der                    |                                   |         |          |        | Cao      |
|                                                                                                    | Vie                      |                                   |         |          |        |          |
|                                                                                                    |                          |                                   | -       |          |        |          |
| R Vyhledávání v konsolidovaném CSV                                                                                    |                          |                                   |         |          |        |          |
| Vyhletäväni v konsoliidovaném CSV<br>+ nievet vjude                                                                   |                          |                                   |         |          |        |          |
| Vyhledåvalmi v konsolidoruméni CSV<br>- nievz opader<br>čles záverstého doz                                           | 50                       | Way                               |         | ,        | ,      |          |
| Vyhleckhání v kozoslikovaném CSV<br>- ninek douže<br>čeno sitematelo kter                                             | v<br>20                  | Way<br>N                          |         | ván      | ía     | klikni   |
| Vyhitedhulmi v konsoliidonumiem CSV     vinen kujuule  dan askunsteine kint                                           | 50<br>  V                | May<br>Mar                        |         | ván      | ía     | klikn    |
| Whitethindin is knowskildowaném CSV<br>is navestalov dou<br>čan stanoslav stor<br>čan stanoslav stor<br>čan stanoslav | 20<br>  V<br>  Na<br>  V | telacy<br>In<br>Intelaction<br>In |         | ván      | í a    | klikn    |

Záložka **Reporty** nabízí možnost stahování reportů. Tyto reporty budou k dispozici ve formátu CSV.

Vyberte report, který chcete vytvořit (*Výkaz sporů* nebo *Konsolidovaná se-stava CSV*), zadejte parametry vyhledá-

ání a klikněte na tlačítko *Generovat výkaz*. Pro více nformací o reportu sporných faktur přejděte do sekce <u>Za-</u>

ložení případů k objasnění.

V záložce **Stáhnout** najdete všechny poslední stažené soubory, vytvořené pomocí funkce Archivace nebo Vyhledávání. Stažené soubory budou dostupné po omezený počet dní, než budou odstraněny. Pokud si přejete odstranit předchozí stažené soubory, klikněte na tlačítko **Zrušit**.

| Ridici panel Archivace Registrace Letter of Acceptance Stillmont Reports Mig idet Hiedat Napovida                              |                                                                                                    |
|----------------------------------------------------------------------------------------------------|----------------------------------------------------------------------------------------------------|
| Aktivní soubory ke stažení Vlatva atvici začený pav s tapace do atv. Bitva přípravy zatvolé inčítka vpa soliny díku protilate. | Jak vytvořím soubory ke stažení)<br>Dintory se salalo nížkas přeprat v sina ketnara sala Mate zalilaní<br>DCRE Comavy      |
| Nermite Zádně aktivní soutbory ke stažení<br>Nermite Zádně aktivní soutbory ke stažení                                         | Vacenov dangojo torse sando torse, torej a dona salivos, a po plipos soboli te salare islanel asianle table tables tables. |

Pro více podrobností o tom, jak stáhnout faktury, přejděte do sekce <u>Zobrazení a staho-</u> vání faktur.

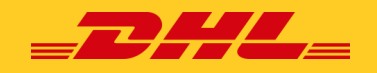

## Letter of Acceptance

Elektronický formulář **Letter of Acceptance (eLOA)** umožňuje zákazníkům pohodlně zadat požadavek na přefakturaci vyplněním šablony LOA online.

| DHL Express       Název společnosti a zá         Letter of Acceptance       z rozbalovacího seznam         otvrzení       Zákazníci mohou vybrati zena jejich e-mailová ac         Název společnosti:*       Název společnosti a se se se se se se se se se se se se se                                                                                                    | i <b>kaznický účet:</b> Povinné pole s výběrem<br>nu.<br>t/vložit pouze jeden z účtů, ke kterým je přiřa-<br>dresa.                                                                                                    |
|----------------------------------------------------------------------------------------------------|----------------------------------------------------------------------------------------------------|
| souhlasíme se schválením/úhradou (označte, prosím, potřebné)*<br>Veškeré přepravní náklady<br>Veškeré da a/nebo daně<br>Veškeré přepravní náklady, cla a/nebo daně<br>Vrácení zásilky odesílateli<br>Likvidace zásilky<br>Přesměrování zásilky na jiné místo<br>Prokledejí zásluzstety                                                                                                    | <b>Číslo (čísla) nákladního bstí. ásilky odesílateli, Lik- ásilky na jiné místo ky:</b> Nevyfakturováno. <b>Pokuť másto ky:</b> Nevyfakturováno.                                                                                                    |
| Původní ze           fakturační informace         fakturační z           statunja, prosim, veškeré náklady na náš DHL Express zákaznický účet         fakturační z           Číslo zákaznického účtur         Zákaznický účet je           Vložen automaticky.         Vyberle, prosim, status zásliky z mežnosťi níže                                                                                                    | emě fakturace: Je povinné vybrat kód země původní<br>země. V případě lokálního eLOA by měl zákazník vybrat kód<br>země.                                                                                                    |
| a poskytułcu sućtu zmiery takurace móże był účtowie postakt v soułada s cenkem platným v zem latkurace<br>cortatel jestor.*<br>***********************************                                                                                                    | Status zásilky: Povinné pole s rozbalovacím seznamem.         Nefakturováno: Systém pošle eLOA na e-mail zákaznického servisu.         Fakturováno, nezaplaceno: Systém pošle eLOA na obecný e-mail pro zpracování dotazů.         Fakturováno, zaplaceno: Systém pošle eLOA na obecný e-mail pro zpracování dotazů.         Fakturováno, zaplaceno: Systém pošle eLOA na obecný e-mail pro zpracování dotazů. |
| DOPKS         Połczuji, że jsem zkontroloval a sprkime vypłal vlechna pole, a podpisem tokto dokumentu potrzuji svou žádost a souklasim s podminkami stanovenými společnosti DP         atum 22. října 2024         Podpis: toto políčko je nutné zaškrtnout.         Datum bude vyplněno automaticky.         souladu s Podminkami DHL Express vezměte, prosim, na vědomí, že změna fakturačního účtu je příputná pouze pro nezaplacené táktury, a musí být iniciována do dvou mě<br>niklé během původri zásky, stepě jano za ty, které se tivají vrlosní, přesměrování nedo kivátoc zásky. V případě, že tude nutná úprane procení zásky ("Pot Clearanc<br>("Vymazat formula") v docenít         Jakmile formulář eLOA vyplníte, můžete kliknouti ti | HL Express.<br>DHL Express - Excellence. Simply delivered.<br>Asicio po měsici odestání zácitky. Vezměte také, prosim, na vědomí, že ponesete odpovědnost za jakékol dodatečné náktady za přepravu, cla a daně<br>ce Modification*), míže být účován souvisejicí dodatečný popitek.<br>na tlačítko <b>Odeslat.</b>                                                                                             |

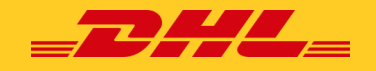

Obdržíte zprávu, že Letter of Acceptance byl úspěšně odeslán. Systém převede informace z formuláře eLOA na MyBill do šablony PDF a připojí je k automaticky vygenerovanému e-mailu, který je odeslán buď na e-mailovou adresu Query Handling (finanční oddělení), nebo na e-mail zákaznického servisu. Mezitím si můžete stáhnout PDF kliknutím na tlačítko **Stáhnout**.

|   |             | etters of Acceptance<br>iew and submit letters of accepta<br>E+ Submit new letter of accept | Ce<br>ance for your acco<br>tance | ounts                                    |                    |                       |                    |                      |                   |
|---|-------------|---------------------------------------------------------------------------------------------|-----------------------------------|------------------------------------------|--------------------|-----------------------|--------------------|----------------------|-------------------|
|   | 📀 Ple       | ase note that we have initiated p                                                           | processing of you                 | r request. Should additional information | n or clarification | be required regarding | g your request, we | will contact you pro | omptly via email. |
| s | ACCOUNT NO. | ACCOUNT NAME                                                                                |                                   | ORIGINAL ACCOUNT OWNING COUNTRY          | ۲                  | SUEMITTED             | STATUS             | ACTIONS              |                   |
|   |             |                                                                                             |                                   | IBS+ (DHL Express Netherlands, DHL NL)   |                    | 6 Feb 2024, 9:33 p.m. | Sent               | 📥 Download           | Delete Re-Submit  |

## Registrace

Záložka **Registrace** vám poskytuje přehled zákazníků čekajících na registraci do MyBill. Bude přidána do fronty *manažera pohledávek* (Accounts Receivable, AR) ke schválení.

| Registrace zákazníků<br>zákaznici čekající na registraci do myBill            |                                                                                                    |                                                 |
|-------------------------------------------------------------------------------|----------------------------------------------------------------------------------------------------|-------------------------------------------------|
| 🕅 Na registraci nečekaji žádní zákazníci.                                     |                                                                                                    |                                                 |
| Q. Search by customer email                                                   | Můžete si také stáhnout report registrace zákazníků, který<br>vám ukáže všechny zákazníky čekající na registraci. | IBS+ (DHL Express Czech Republic S.R.O ) Hieder |
| A Požadavek na registraci nového zákazniká  žádné registrace neisou dostucné. |                                                                                                    |                                                 |

*AR manažer* je propojen s každým síťovým (komerčním) účtem, který je součástí skupiny AR.

AR manažer může:

- ✓ Zobrazit veškeré faktury a transakce ve své skupině AR.
- ✓ Rozporovat a automaticky platit faktury.
- ✓ Spravovat uživatele na všech zákaznických účtech, které jsou součástí skupiny AR.
- ✓ Udělovat oprávnění ostatním uživatelům.

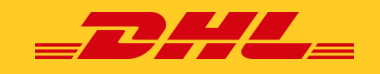

## Můj účet

V záložce **Můj účet** najdete přehled údajů o vašem účtu. Zde můžete aktualizovat své uživatelské údaje, změnit heslo, zobrazit souhrn otevřených faktur a spravovat své účty.

| - M                                                                                                    | nie uživatelské úrlaie                                                                            | 7 měnit heslo                                                       |                                                                                      | Nastavení nlathy                                                                                                    |                                                                                                    |
|----------------------------------------------------------------------------------------------------|---------------------------------------------------------------------------------------------------|---------------------------------------------------------------------|--------------------------------------------------------------------------------------|----------------------------------------------------------------------------------------------------|----------------------------------------------------------------------------------------------------|
| Ne Ne                                                                                                    | roje, uzivusti, svo usuje<br>izaponečile svá data stále aktustizovat.                             | Više hesto musi spil<br>Zména Hesta plino p<br>odeslání             | ňovat pravidla použití hesla 🚱<br>přes MyBill nezmění vaše stávající heslo na DHL.co | tro online     tro online     tro online     tro online     tro online                                                                                                    | isto zákozzrachého účtu v niže                                                                                                    |
| Pokud s<br>své uživ<br>napříkla                                                                                                    | i přejete změnit<br>vatelské údaje,<br>ad e-mailovou                                              | Vale soulasné hester<br>Zadajte nové hester<br>Potentie nové hester |                                                                                      | Platební r<br>spravova<br>informaci                                                                                                    | nožnosti lze také<br>t. Pro více<br>klikněte <u>zde</u> .                                                                                                    |
| adresu,                                                                                                    | telefonní číslo                                                                                   |                                                                     | * označuje povim                                                                     | cole v Lunde                                                                                                    |                                                                                                    |
| nebo pr                                                                                                    | eferovaný jazyk,                                                                                  |                                                                     |                                                                                      |                                                                                                    |                                                                                                    |
| můžete<br>v záložc<br>vte údaj<br>změnit,<br>na tlačít                                                                                                    | to provést<br>se <b>Můj účet</b> . Upra-<br>je, které chcete<br>a klikněte<br>sko <b>Uložit</b> . | v                                                                   |                                                                                      | V záložce <b>Můj účet</b> je mož<br>heslo. Stačí v sekci <i>Změni</i> :<br>své aktuální heslo a dvakr<br>heslo, abyste jej úspěšně :                                                                                                    | né změnit své<br>: <i>heslo</i> potvrdit<br>át zadat nové<br>změnili.                                                                                                    |
|                                                                                                    |                                                                                                   |                                                                     |                                                                                      |                                                                                                    |                                                                                                    |
|                                                                                                    |                                                                                                   |                                                                     |                                                                                      |                                                                                                    |                                                                                                    |
| si také vybrat                                                                                                    | oddělovač desetinnýc                                                                              | h míst pro CSV soubo                                                | ry.                                                                                  |                                                                                                    |                                                                                                    |
| si také vybrat                                                                                                    | oddělovač desetinnýc                                                                              | h míst pro CSV soubo                                                | ry.                                                                                  |                                                                                                    |                                                                                                    |
| si také vybrat<br>Má nastavení systém                                                                                                    | oddělovač desetinnýc                                                                              | h míst pro CSV soubo                                                | ry.                                                                                  |                                                                                                    |                                                                                                    |
| Si také vybrat<br>Má nastavení systémi<br>ání dosemného oddiovače v CSV                                                                                                    | oddělovač desetinnýc                                                                              | h míst pro CSV soubo                                                | ry.                                                                                  | Sekce <b>Moje účty</b> je pře<br>účtů ko ktorím mátou                                                                                                    | hledem všech                                                                                                    |
| Si také vybrat<br>Má nastavení systému<br>del desetmelno oddiovače v CSV<br>gena jednotek                                                                                                    | oddělovač desetinnýc                                                                              | h míst pro CSV soubo                                                | ry.                                                                                  | Sekce <b>Moje účty</b> je pře<br>účtů, ke kterým máte<br>sekci můžete zobraz                                                                                                    | hledem všech<br>přístup. V této<br>it svá práva                                                                                                    |
| Si také vybrat<br>Má nastavení systém<br>ání desetmelno isdálovače v CDV<br>apra petrotek                                                                                                    | oddělovač desetinnýc<br>"                                                                         | h míst pro CSV soubo                                                | ry.                                                                                  | Sekce <b>Moje účty</b> je pře<br>účtů, ke kterým máte<br>sekci můžete zobraz<br>pro každý účet. Pokud                                                                                                    | hledem všech<br>přístup. V této<br>it svá práva<br>se ve sloupci                                                                                                    |
| si také vybrat i<br>Má nastavení systém<br>drí dosetnolito odditovali v CSV<br>mera présnik                                                                                                    | oddělovač desetinnýc<br>u                                                                         | h míst pro CSV soubo                                                | ry.                                                                                  | Sekce <b>Moje účty</b> je pře<br>účtů, ke kterým máte<br>sekci můžete zobraz<br>pro každý účet. Pokud<br>správy objeví tlačítko <b>Sj</b>                                                                                                    | chledem všech<br>přístup. V této<br>it svá práva<br>se ve sloupci<br><b>pravovat</b> , zna-                                                                                                    |
| si také vybrat<br>Má nastavení systém<br>de desetnetke ostělovate v CEV<br>gena jednetke<br>Přehled vystavených l<br>wý zá stenetk                                                                                                    | oddělovač desetinnýc<br><sup>u</sup>                                                              | h míst pro CSV soubo                                                | ry.                                                                                  | Sekce <b>Moje účty</b> je pře<br>účtů, ke kterým máte<br>sekci můžete zobraz<br>pro každý účet. Pokud<br>správy objeví tlačítko <b>S</b><br>mená to, že máte práv<br>pokud je sloupec prázdn                                                                                                    | hledem všech<br>přístup. V této<br>it svá práva<br>se ve sloupci<br>p <b>ravovať</b> , zna-<br>va pro správu;<br>ý, pak pro daný                                                                     |
| si také vybrat<br>Manastavení systém<br>iní dosotnosto ustálovato v City<br>prehled vystavených 1<br>vý zůstorak<br><-1.080.805.23                                                                                                    | oddělovač desetinnýc<br>u<br>faktur                                                               | h míst pro CSV soubo                                                | ry.                                                                                  | Sekce <b>Moje účty</b> je pře<br>účtů, ke kterým máte<br>sekci můžete zobraz<br>pro každý účet. Pokud<br>správy objeví tlačítko <b>S</b> J<br>mená to, že máte práv<br>pokud je sloupec prázdn<br>účet nemáte práva pro s                                                                                            | chledem všech<br>ořístup. V této<br>it svá práva<br>se ve sloupci<br><b>pravovat</b> , zna-<br>va pro správu;<br>ý, pak pro daný<br>správu. Kliknu-                                                  |
| si také vybrat i<br>Má nastavení systém<br>ári desetenite ustitovále v CtV<br>ana desetenite ustitovále v CtV<br>Přehled vystavených t<br>v deseten<br>< - 1.083.085.23<br>                                                                                                    | oddělovač desetinnýc<br>u<br>faktur                                                               | h míst pro CSV soubo                                                | ITY.                                                                                 | Sekce <b>Moje účty</b> je pře<br>účtů, ke kterým máte<br>sekci můžete zobraz<br>pro každý účet. Pokud<br>správy objeví tlačítko <b>S</b> J<br>mená to, že máte práv<br>pokud je sloupec prázdn<br>účet nemáte práva pro s<br>tím na tlačítko <b>Já</b> se z                                                          | chledem všech<br>přístup. V této<br>it svá práva<br>se ve sloupci<br><b>pravovať</b> , zna-<br>va pro správu;<br>ý, pak pro daný<br>správu. Kliknu-<br>obrazí seznam                                 |
| si také vybrat<br>Má nastavení systém<br>ali desetenike votkovále v CtV<br>mí desetenike votkovále v CtV<br>v tolenem<br>k - Loss 105 23<br>Nati                                                                                                    | oddělovač desetinnýc<br>u<br>faktur<br>s reel<br>cx 128 578,00                                    | h míst pro CSV soubo                                                | Г <b>Г.</b><br>ня ачісс смі<br>сох 109 677,30                                        | Sekce <b>Moje účty</b> je pře<br>účtů, ke kterým máte<br>sekci můžete zobraz<br>pro každý účet. Pokud<br>správy objeví tlačítko <b>S</b><br>mená to, že máte práv<br>pokud je sloupec prázdn<br>účet nemáte práva pro s<br>tím na tlačítko <b>Já</b> se ze<br>práv, která máte pro ten                               | chledem všech<br>přístup. V této<br>it svá práva<br>se ve sloupci<br><b>pravovať</b> , zna-<br>va pro správu;<br>ý, pak pro daný<br>správu. Kliknu-<br>obrazí seznam<br>to úče, včetně               |
| si také vybrat i<br>Ma nastavení systém<br>ar osotnoto odšivula v Civ<br>Přehled vystavených l<br>vý zlatnose<br>v zlatnose<br>k - 1 61 512.27<br>My zkazová Civ<br>pro dostavení k v Civ<br>My zkazová Civ<br>pro dostavení k v Civ<br>My zkazová Civ<br>pro dostavení k v Civ<br>My zkazová Civ<br>pro dostavení k v Civ<br>My zkazová Civ<br>pro dostavení k v Civ<br>My zkazová Civ<br>pro dostavení k v Civ<br>My zkazová Civ<br>Maria dostavení k v Civ<br>My zkazová Civ<br>Maria dostavení k v Civ<br>My zkazová Civ<br>Maria dostavení k v Civ<br>My zkazová Civ<br>Maria dostavení k v Civ<br>My zkazová Civ<br>Maria dostavení k v Civ<br>My zkazová Civ<br>Maria dostavení k v Civ<br>My zkazová Civ<br>Maria dostavení k v Civ<br>My zkazová Civ<br>Maria dostavení k v Civ<br>My zkazová Civ<br>Maria dostavení k v Civ<br>Maria dostavení k v Civ<br>My zkazová Civ<br>Maria dostavení k v Civ<br>My zkazová Civ<br>Maria dostavení k v Civ<br>Maria dostavení k v Civ<br>Maria dostavení dostavení k v Civ<br>Maria dostavení dostavení dostavení dostavení dostavení dostavení dostavení dostavení dostavení dostavení dostavení dostavení dostavení dostavení dostavení                                                                                                    | oddělovač desetinnýc<br>u<br>k<br>k<br>ktur<br>2 1000<br>CX 10557,00                              | h míst pro CSV soubo                                                | ГГУ.<br>16 алісе сий<br>С23 209 627.30                                               | Sekce <b>Moje účty</b> je pře<br>účtů, ke kterým máte<br>sekci můžete zobraz<br>pro každý účet. Pokud<br>správy objeví tlačítko <b>S</b> J<br>mená to, že máte práv<br>pokud je sloupec prázdn<br>účet nemáte práva pro s<br>tím na tlačítko <b>Já</b> se za<br>práv, která máte pro ten<br>správy uživatelů a řešen | chledem všech<br>přístup. V této<br>it svá práva<br>se ve sloupci<br><b>pravovat</b> , zna-<br>va pro správu;<br>ý, pak pro daný<br>správu. Kliknu-<br>obrazí seznam<br>to účet, včetně<br>í sporů.  |
| si také vybrat<br>Mi nastavení systém<br>i di dostovoto v Coy<br>ana jednos<br>Přehled vyslavených I<br>vi zástanos<br>i dostovoto<br>i dostovoto | oddělovač desetinnýc<br>u  k  k  c  c  c  c  c  c  c  c  c  c  c                                  | h míst pro CSV soubo                                                | ITY.<br>Is a vice two<br>CIX 200 627.20                                              | Sekce <b>Moje účty</b> je pře<br>účtů, ke kterým máter<br>sekci můžete zobraz<br>pro každý účet. Pokud<br>správy objeví tlačítko <b>S</b><br>mená to, že máte práv<br>pokud je sloupec prázdn<br>účet nemáte práva pro s<br>tím na tlačítko <b>Já</b> se z<br>práv, která máte pro ten<br>správy uživatelů a řešen   | chledem všech<br>přístup. V této<br>it svá práva<br>se ve sloupci<br>pr <b>avovat</b> , zna-<br>va pro správu;<br>ý, pak pro daný<br>správu. Kliknu-<br>obrazí seznam<br>to účet, včetně<br>í sporů. |

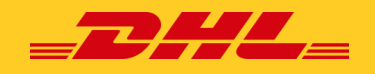

## Jak přidat nebo odebrat uživatele

Pokud máte správcovská práva k účtu, po výběru možnosti **Spravovat** budete přesměrováni na níže uvedenou obrazovku:

| Správa uživatel<br>Číslo pohledávi<br>Spravovat a prohližet pov<br>Můžete rovnět vymazit u<br>Pro zřizení přistupu pro sp<br>Poznámka: Serávci pohle | lů účtů - Related by AR grou<br>ek -<br>zivatele za zákaznického účtu a změnit jejích r<br>zivatele za zákazník<br>závece patrodkívek se obratte na jiné zákazník<br>dávece automatický získávalí uživatelsté opráv | p<br>astavení pro zasilání e-malů.<br>y s oprávněním nebo na společnost DHL.<br>nění pro správce. Pro odebrání správce pohle | Sávek z účlu musí bót nejave zrušeno jeho pop                   | rávnění pro správce pohledávek                |                                                 |                                              |
|----------------------------------------------------------------------------------------------------|----------------------------------------------------------------------------------------------------|----------------------------------------------------------------------------------------------------|-----------------------------------------------------------------|-----------------------------------------------|-------------------------------------------------|----------------------------------------------|
| E-MAILOVÁ ADRESA                                                                                                    | UŽIVATEL                                                                                                    | SPRÁVA UŽIVATELŮ                                                                                                    | ROZPOROVAT                                                      | ŘÍDIT AUTOPAY                                 | AR MANAŽER                                      | PREFERENCE DODÁNÍ POŠTOU                     |
|                                                                                                    |                                                                                                    |                                                                                                    | •                                                               | •                                             |                                                 | Oznámení                                     |
|                                                                                                    |                                                                                                    |                                                                                                    | •                                                               |                                               |                                                 | Oznámení                                     |
| ✓ Uložit                                                                                                    |                                                                                                    |                                                                                                    |                                                                 |                                               | 👤 Pildat nového užival                          | iele                                         |
| > Zpět k My Account                                                                                                    |                                                                                                    |                                                                                                    |                                                                 |                                               |                                                 |                                              |
|                                                                                                    |                                                                                                    |                                                                                                    | Klikněte na tla<br><b>adresu</b> uživate<br><b>Pokračovat</b> . | čítko <b>Přidat nové</b><br>ele, kterého chce | <b>ého uživatele</b> , za<br>ete přidat, a klil | dejte <b>e-mailovou</b><br>ĸněte na tlačítko |

Poté budete vyzváni k zadání údajů o uživateli: Jméno, Telefonní číslo, Pozice a Preferovaný jazyk. Po zadání těchto údajů klikněte na tlačítko **Uložit**.

Budete přesměrováni zpět na obrazovku **Správa uživatelů účtu**, kde budete informováni, zda byla vaše žádost úspěšná.

| Správa<br>Číslo po<br>Spravovat a<br>Můžete rovy<br>Pro zřízení p<br>Poznámka: S | užívatelů účítů - Related hv AR group<br>hledávek -<br>vonstiže povalní uživatelů.<br>V umost úžiadne se zákaznického účia a zněmí jejich na<br>tříshou pro spánice potředávek se dotatí na nel zákazniky<br>právo potředávek automaticky získávají uživatelské oprávní | tavení pro zasílání e-maňů,<br>. oprávněním nebo na společnost DHL.<br>ní pro správce. Pris odebrání správce pohled | slivek z účtu musť být nejerve zrúšeno jeho opr | ávnění pro správce pohledávek. |                        |                          |  |
|----------------------------------------------------------------------------------|----------------------------------------------------------------------------------------------------|----------------------------------------------------------------------------------------------------|-------------------------------------------------|--------------------------------|------------------------|--------------------------|--|
| E-MAILOVÁ ADRESA                                                                 | UŻWATEL                                                                                                    | SPRÁVA UŽIVATELŮ                                                                                                    | ROZPOROVAT                                      | RIDIT AUTOPAY                  | AR MANAŽER             | PREFERENCE DODÁNÍ POŠTOU |  |
|                                                                                  |                                                                                                    | •                                                                                                    | ~                                               | ~                              |                        | Oznámení                 |  |
| Helio@Test.com                                                                   | × Remove                                                                                                    | •                                                                                                    |                                                 | <b>v</b>                       | <b>x</b>               | Oznámení                 |  |
| Uložit     Zpěl k My Account                                                     | Když najedete myší na<br>tlačítko <b>Odebrat</b> . Klikr<br><b>smažete</b> .                                                                                                    | ı jméno uživatele,<br>nutím na toto tlač                                                                            | objeví se<br>ítko uživatele                     |                                | 🗶 Přídat nového uživat | MA                       |  |

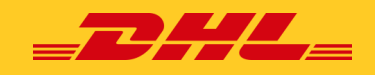

## Vyhledávání

Záložka **Hledat** nabízí dynamické možnosti vyhledávání, které umožňují snadno a rychle vyhledávat vaše účty a faktury.

| Ridici panel Archivace Registrace Latter of Acceptance Stahmout Reports           Vibilizati faktury           Vibili pite, ta un influence systemation (ultifiguita underei systemation)                                                                                                    | V záložce <b>Hledat</b> můžete<br>přizpůsobit parametry<br>vyhledávání a také je uložit<br>pro budoucí použití.                                                                                                    | Jednoduše vyberte parametry,<br>podle kterých chcete<br>vyhledávat, a klikněte<br>na tlačítko <b>Hledat</b> .                                                                                                    |
|----------------------------------------------------------------------------------------------------|----------------------------------------------------------------------------------------------------|----------------------------------------------------------------------------------------------------|
| Ulcana vyhiedävän  Proventsi vassa vassa vass | Parametry wyhledávání      Me     Vie     Vie     Introy     Introy          | Dostupné parametry<br>vyhledávání zahrnují:<br>  Zákaznický účet<br>  Číslo faktury<br>  Nákladní list<br>  Typ faktury<br>  Souhrnné zaúčtování<br>  Status<br>  Počáteční a koncové datum                                                                                                    |
| Pokud chcete uložit své parametry<br>vyhledávání, vyberte parametry, zade<br>název do pole <b>Uložit jako</b> " <b>Uložené</b><br><b>vyhledávání"</b> , a klikněte na tlačítko <i>H</i><br>Uložit jako "Uložené vyhledávání"?<br>Zadat jměno                                                                                                    | it is a constraint of the second second sec | Když se příště vrátíte do zá-<br>ložky <b>Hledat</b> , najdete své<br>uložené vyhledávání v oblasti<br><b>Vlastní hledání</b> . Chcete-li<br>použít již uložené<br>vyhledávání, jednoduše<br>vyberte, které chcete použít,<br>počkejte, až se načte, a poté<br>klikněte na tlačítko <b>Hledat</b> . |

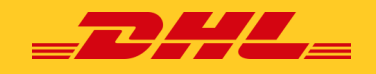

## Nápověda

Záložka **Nápověda** vám poskytne přehled všeho, co potřebujete vědět o aplikaci MyBill, na jednom místě.

| tidici panel Archivace Registrace Letter of Acceptance Stähnout                                                                    | Reporty Můj účet Hledat | Nápověda                                                                                                    |
|----------------------------------------------------------------------------------------------------|-------------------------|----------------------------------------------------------------------------------------------------|
| Viac co potřebujete vědět o DHL MyBitt, vše na jednom místě<br>Vpozorňujeme, že všechny funkce nemusí být dostupné ve všech zemích | Vezměte prosín          | Potřebujete pomoc?<br>Obrafte se na místní oddělení podpory +420 585 558 276<br>Nebo nám zalete e-mai na adresu cz fin@dti.com |
| Řídicí panely (Dashboard)                                                                                                    |                         | Provádění platby                                                                                                    |
| + Hlavní řídicí panel (Dashboard)                                                                                                  |                         | Jak vytvořít účet v elektronické peněžence (Wallet)                                                                            |
| (+) Archivace                                                                                                    |                         | + Jak na mém účtu nastavit automatickou platbu                                                                                 |
| Stáhnout     Pro více informací kliku                                                                                              | něte na tlačítko 🕂      | Provádění platby     Jednorázová platba     Waliet Psyment                                                                     |
| <ul> <li>↔ Múj účet</li> <li>↔ Hledat</li> </ul>                                                                                   |                         | How to remove AutoPay from a Wallet account     A koho se mám obráfit pokud se vyskvtnou problémy při provádění platby?        |
| Správa vašich účtů                                                                                                    |                         | ⊕ How to use a credit against invoices                                                                                         |
| Jak spravovat vaše uživatelské údaje                                                                                               |                         | Záznam sporu                                                                                                    |
| Jak změnit vaše heslo                                                                                                    |                         | 🕀 Jak zaznamenat reklamaci                                                                                                    |
| Správa uživatelských práv     Jak přídat uživatele                                                                                 |                         | 🕀 Jak vymazat reklamaci                                                                                                    |
|                                                                                                    |                         | (+) Přehled sporných faktur                                                                                                    |

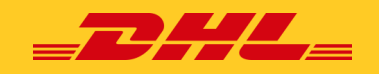

# Zobrazení a stahování faktur

V aplikaci MyBill exituje několik možností stažení dokladů, stahovat lze jednotlivě nebo i více faktur současně.

### Jak zobrazit nebo stáhnout jednotlivé doklady

Pro stažení jedné faktury jednoduše najeďte myší na řádek s danou fakturou a vyberte PDF fakturu:

| L | CZ<br>14 | K-1.089.005,23<br>35 Otevřené transakce<br>> Obnovit | Sporné faktury             | CZK1.625<br>383 Splate | .780,62<br>né nyní | Dotaz k ta | arifu                   |                 |                    |                 |          |             |               |                 |            |
|---|----------|------------------------------------------------------|----------------------------|------------------------|--------------------|------------|-------------------------|-----------------|--------------------|-----------------|----------|-------------|---------------|-----------------|------------|
| s | Vybrat   | více možností 📩 Stáhnout                             | všechny otevřené transakce |                        |                    |            |                         | Záznamy celke   | em: 1435 Vybrané 0 | 20 na stránku 🗸 | « První  | < Předchozí | Strana 1 z 72 | Další »         | Poslední » |
| o | *        | číslo zákaznického účtu<br>Číslo Pohledávky          | NÁZEV ÚČTU                 | ČÍSLO FAKTURY          | TYP FAKTURY        |            | DATUM VYSTAVENÍ DOKLADU | DATUM SPLATNOST | n status           | so              | UČET ROZ | POROVÁNO    | ZAPLACENO     | ZÚSTAT          | EK MĚN     |
|   | Ø        | )                                                    |                            |                        | Neuplatněné platb  | ÿ          | 31. října 2024          | 31. října 2024  | Uzavřeno           |                 | 0,00     | 0,00        | 0,01          | 📥 Faktura v PDF | CZK CZ     |

Pokud chcete stáhnout fakturu v **jiném formátu**, jednoduše klikněte na číslo faktury a budete přesměrováni na obrazovku **Faktura**, která je zobrazena níže.

| Šislo faktury |                               | Čís        | o zákaznického účtu            | 1                                | Datum vystavení dokladu<br>30. října 2024           | Status<br>Nezaplaceno               | Celliem k ührad<br>CZK 9.979,00  | õ          |
|---------------|-------------------------------|------------|--------------------------------|----------------------------------|-----------------------------------------------------|-------------------------------------|----------------------------------|------------|
| 📩 Stáhnout    | XML<br>★ Stáhnout             | ш          | Najeďte myší<br>vaný formát, v | na <b>rozbalo</b><br>ve kterém c | <b>vací menu</b> a vybe<br>hcete fakturu <b>stá</b> | erte prefero-<br><b>áhnout nebo</b> |                                  | artimour   |
| 🔀 Nákla       | Stáhnout XML                  | ie prohlíž | zobrazit.                      |                                  |                                                     |                                     |                                  | STAHNOUT   |
|               | Stáhnout Pdf                  |            |                                |                                  |                                                     |                                     |                                  |            |
| /ybrat více m | Download Landed Cost CSV      |            |                                |                                  |                                                     | Zaznamy celkem: 1 Vybrané           | 20 na stranku ∨ «Prvni < Před    | 📥 Dokument |
| Č. NÁP        | Download cXML                 | • váha     | DATUM ODESLÁNÍ                 | ODESILATEL                       | PŘIJEMCE                                            |                                     | CELNÍ POPLATKY                   | STANKOUT   |
| 73978         | Download Customs Standard CSV | 46.50      | 23. září 2024                  | CV MAHAKA                        |                                                     |                                     | 9.979.00 & Stedewat              | A Dokument |
|               |                               |            |                                |                                  |                                                     |                                     |                                  |            |
| Vybrat více m | nožnosti                      |            |                                |                                  |                                                     | Zaznamy celkem: 1 Vybrane           | 🕺 🔀 Stažení nákladních listů     |            |
|               |                               |            |                                | Může                             | te také stáhnout                                    | kopii <b>náklad-</b>                | 📥 AWB 📥 Béžná faktura 📥 Clo 📥 eP | rod        |
|               |                               |            |                                | ního                             | listu (AWB), obc                                    | hodní fak-                          | Uzavřit                          | •          |
|               |                               |            |                                | turu,                            | celní dokument                                      | aci nebo                            | - Distances                      |            |
|               |                               |            |                                | elekt                            | ronické potvrze                                     | ní o doručení                       |                                  |            |
|               |                               |            |                                | (oPO)                            | N klikputím po t                                    | lačítko <b>Doku-</b>                |                                  |            |

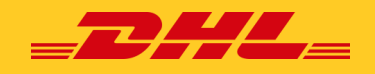

## Jak zobrazit nebo stáhnout více dokladů

Chcete-li stáhnout více faktur současně, zaškrtněte políčka vedle faktur, které chcete stáhnout, a poté vyberte tlačítko **Stáhnout**, které se zobrazí.

| Dashboard Archive Enrolment Letter of Acceptance Downloads                                                                               | ⊨ Stáhnout preference                                                                                                    | Souhrn v souboru zip<br>Soubory ke stažení budou sdruženy do soubo                                                                                                    | ru Zip obsahujícího následující:                                                                      |
|----------------------------------------------------------------------------------------------------|----------------------------------------------------------------------------------------------------|----------------------------------------------------------------------------------------------------|----------------------------------------------------------------------------------------------------|
| H Jakmile kliknete na tlačítko<br>Stáhnout, budete přesměrováni<br>na obrazovku Stahování, kde bu-<br>dete mít možnost stáhnout své fak- | Nže vyberte své preference pro stahování<br>Upozorňujeme: informace o souhrnu zveřejnění, uvedené<br>Pro tyto záznamy nelze v MyBill načíst žádný záložní d<br>DHL Express: Vyber stažené | 3 soubory cellem<br>Faktura VPDF<br>20181 KB: 0.2 1MBI platitist velikost PDF so<br>Celkova velikost stahování<br>210 81 KB: 0.2 1MBI platitist velikost PDF so<br>Zrušit AS Stáhnout | Po dokončení výbě<br>klikněte na tlačítko<br><b>Stáhnout</b> .                                        |
| tury v různých formátech (CSV,<br>XML) a další související doku-<br>mentaci.                                                             | Celní faktura (ODB) CSV                                                                                                    | Sloučený 🖉 Přizpůsobit formát                                                                                                    |                                                                                                    |
| 2 Open Transaction<br>> Reference<br>C ■ Pay Stáhnout Ded All Open Transactions                                                          | XML CXML Nákladní list, obchodní faktura, vstupní doklady                                                                                                    |                                                                                                    |                                                                                                    |
| ACCOUNT RACE INVOICE NO.                                                                                                    | Ceini faktura (ODB) Image<br>Zdůvodnění vývozu (NBR)<br>Výpis transakcí<br>drobnost<br>přejděte                                                                                           | <b>ka:</b> Pokud zvolíte sta<br>tlačítko <b>Přizpůsobit</b><br>ti o tom, jak přizp<br>na <mark>Jak upravit váš C</mark>                                                               | ndardní formát CSV,<br><b>formát.</b> Pro další po-<br>ůsobit CSV soubor,<br><mark>SV soubor</mark> . |
|                                                                                                    | Své fakti<br>soubor o                                                                                                    | ury můžete také <b>slou</b><br>bsahující všechny vy                                                                                                    | <b>ičit</b> , a tedy mít jeden<br>brané faktury.                                                      |

Jakmile budou vaše faktury staženy, budete přesměrováni na obrazovku **Aktivní stahování**. Nedávná stahování jsou uchovávána po omezenou dobu, takže některá z vašich předchozích stahování mohou být stále dostupná. K identifikaci vašeho nejnovějšího stahování se orientujte podle data a času stahování. Pro zobrazení faktury vyberte možnost **Stáhnout soubor Zip**.

| Ridici panel Archivace Registrace Letter of Acceptance Stännout Reporty Műj üčet Hiedat Nápovéda                                      |                                                                                                    |
|----------------------------------------------------------------------------------------------------|----------------------------------------------------------------------------------------------------|
| Aktivní soubory ke stažení Vechna adhmí stažení pola k dispod dra dny: Bělnem přípravy statovální můžete tylo strátný díla prostižat. | Jak vytvořím soubory ke stažení?<br>Bodory se islatní nádolo plotost v išmi Archivace nebo Hiedat zalizení<br>SEME Company                          |
| Nemála 1 ścína aktival szubow ka staliani                                                                                             | Ref and Download                                                                                                    |
| encinnon, zavará, unativní stoloudný ke sladetí moda.<br>Platnost případných divléjších nosladoví ke stažení moda poprost.            | V seznamu dostupných faktur sznačte faktury, které si chcete stálnnout, a pro přípravu souborů ke stažení<br>následně stisliněte tačítko Stálnnout. |

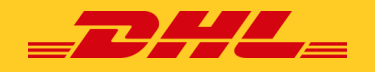

## Jak upravit váš CSV soubor

Vyberte fakturu nebo faktury, které potřebujete stáhnout, a klikněte na tlačítko **Stáhnout**.

| Castoout Active Ensumer Letter of Acceptance Downloads<br>Hi Mable, velcome to MyBill                                                                                                    | Stáhnout výběr<br>• vista sojale stalova<br>E Sláhnout preference<br>Wre vybera sa preference                                                                                                    | Pokud potřebujete vidět pouze konkrétní<br>pole, máte možnost přizpůsobit soubor<br>vašim požadavkům, snížit počet sloupců a<br>zobrazit je v určeném pořadí.                                                                |
|----------------------------------------------------------------------------------------------------|----------------------------------------------------------------------------------------------------|----------------------------------------------------------------------------------------------------|
| Jakmile kliknete na tlačítko<br><b>Stáhnout</b> , budete přesměro-<br>váni na obrazovku <b>Stahování</b> .                                                                                                    | Decempendent methodes all and of a provide a standard of a provide a standard | Vrálit se zpět o stránku                                                                                                    |
| Construction<br>Construction<br>Co | With Index Code Color  A A A A A A A A A A A A A A A A A A                                                                                                    | <ul> <li>Právě aktivní konfigurace: Žádné</li> <li>Předem uložené konfigurace</li> </ul>                                                                                                    |
| C Constant & Constant Constant                                                                                                    |                                                                                                    | Pro přizpůsobení určeného pořadí vyberte<br>záhlaví sloupce z pole <b>Vybrané sloupce</b> a<br>přetáhněte je do pole <b>Dostupné sloupce</b> .<br>Sloupce můžete umístit v pořadí, které<br>nejlépe vyhovuje vašim potřebám. |
|                                                                                                    |                                                                                                    |                                                                                                    |

Pro export dat máte na výběr z možnosti **sloučeného souboru, přílohy do e-mailu** nebo **pořadí výběru.** 

| Kromě toho je zde<br>možnost sloučit<br>(konsolidovat)<br>soubory, což us-<br>nadňuje jejich import<br>do vašeho účetního<br>systému. Stačí<br>zaškrtnout políčko<br><b>Sloučený</b> . | <ul> <li>Pořadí výběru</li> </ul>                                                                                              | jedné z možností řazení v rozbalovací nabídce<br><b>Pořadí výběru</b> . |                                                                                                    |  |  |  |
|----------------------------------------------------------------------------------------------------|----------------------------------------------------------------------------------------------------|-------------------------------------------------------------------------|----------------------------------------------------------------------------------------------------|--|--|--|
|                                                                                                    | Zvolte pořadí, ve kterém mají být údaje o fakturách uvedeny v exportovaném souboru. Podle produktu a následně místa odeslání v |                                                                         |                                                                                                    |  |  |  |
|                                                                                                    | <ul> <li>=+ Sloučený</li> <li>vytvoří jeden soubor CSV obsahu<br/>strukturami (t), různými typy faktur</li> </ul>              | jící více faktur stejného typu.<br>) budou vygenerovány samo            | Při stažení CSV s různými<br>ostatné soubory ve stejném zip                                                                                          |  |  |  |
|                                                                                                    | souboru ke stažení – jeden soubo                                                                                               | r na každou strukturu CSV.<br>oh                                        | Jakmile vyberete všechny sloupce,<br>které chcete zahrnout do svého při-<br>způsobeného souboru, máte možnos<br>uložit parametry vyhledávání, aby je |  |  |  |
|                                                                                                    | Uložit všechna nastavení na poz                                                                                                | ději?                                                                   | Uložit                                                                                                    |  |  |  |
|                                                                                                    | ✓ Hotovo, použijte nastavení                                                                                                   |                                                                         | Zrušit                                                                                                    |  |  |  |

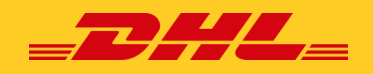

# Založení případů k objasnění

## Jak rozporovat fakturu

MyBill umožňuje také rozporovat fakturu přímo v aplikaci.

|           |   | CZK-<br>1435 | 1.089.005,23<br>Otevřené transakce<br>> Obnovit | Sporn      | é faktury          | CZK1.625.<br>383 Spielne | tt nyni<br>780,62<br>nyni | Dotaz k ta | arifu          |                |                  |                |
|-----------|---|--------------|-------------------------------------------------|------------|--------------------|--------------------------|---------------------------|------------|----------------|----------------|------------------|----------------|
|           | ÷ | 📰 Zap        | Late                                            | 🛓 Stähnout | 🛓 Stähnout všechny | otevřené transakce       |                           |            |                |                | Záznamy celkem:  | 1435 Vybrané 1 |
|           |   | *            | číslo zákaznického účtu<br>Číslo Pomedéley      | NÁZEV ÚČTU |                    | ĈISLO FAKTURY            | TYP FAKTURY               |            | DATUM VYSTA    | VENÍ DOKLADU 🛞 | DATUN SPLATNOSTI | STATUS         |
| $\square$ |   | ۵            |                                                 |            |                    |                          |                           |            | 31. října 2024 |                | 31. října 2024   | Uzavřeno       |
|           |   | 8            |                                                 |            |                    |                          |                           |            | 31. Fina 2024  |                | 31. Fjra 2024    | Nezaplaceno    |

Pokud potřebujete zaznamenat rozpor faktury, jednoduše vyberte fakturu nebo faktury, které chcete rozporovat, kliknutím na zaškrtávací políčko vlevo od faktury.

Jakmile vyberete fakturu, kterou chcete rozporovat, zobrazí se tři možnosti: **Zaplatit**, **Rozporovat**, **Stáhnout**. Z nich vyberte **Rozporovat**.

Budete přesměrováni na stránku pro **řešení sporů faktury**, kde můžete zadat podrobnosti výběrem důvod rozporu z rozbalovací nabídky.

Zadejte popis rozporu do pole pro komentář a klikněte na tlačítko **Odeslat spor**.

| Pispute Invo                                                                                                    | ice<br>been charged in error, or wish to dispute an invoice please follow the instructions belo |
|----------------------------------------------------------------------------------------------------|-------------------------------------------------------------------------------------------------|
| < Back to dashboar                                                                                                    | d screen                                                                                        |
| NVOICE NUMBER                                                                                                    | ACCOUNT NUMBER                                                                                  |
|                                                                                                    |                                                                                                 |
|                                                                                                    |                                                                                                 |
| Add a Comment<br>tease provide the reason for your<br>if fields with * are required                                             | dispute and any further comments below.                                                         |
| Add a Comment<br>tease provide the reason for your<br>il fields with * are required<br>Billing address incorrect on invo        | dispute and any further comments below.                                                         |
| Add a Comment<br>tease provide the reason for your<br>il fields with * are required<br>Billing address incorrect on invo<br>est | dispute and any further comments below.                                                         |

**Poznámka:** Na jednu fakturu lze zaznamenat pouze jednu reklamaci. Jakmile jednou spor odešlete, nelze jej v aplikaci MyBill zrušit. V případě, že je třeba spor upravit nebo zrušit, jednoduše aktualizujte otevřený spor s informacemi, aby DHL Query Handling Agent mohl provést potřebné změny.

#### Budete informováni, že jste reklamaci úspěšně odeslali.

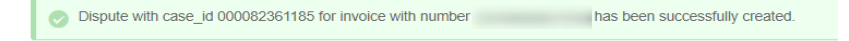

## Jak aktualizovat spor faktury

Přejděte na panel **Sporné faktury** a vyberte fakturu, kterou chcete aktualizovat. Vyberte kartu **Historie sporů** a poté klikněte na tlačítko **Zobrazit rozpor.** 

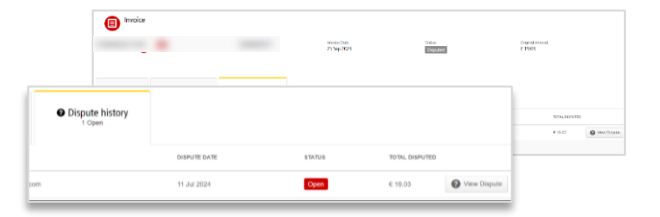

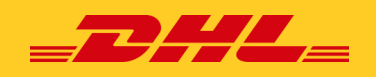

# Úhrada dokladů

Služba MyBill umožňuje provádět rychlé a bezpečné platby online.

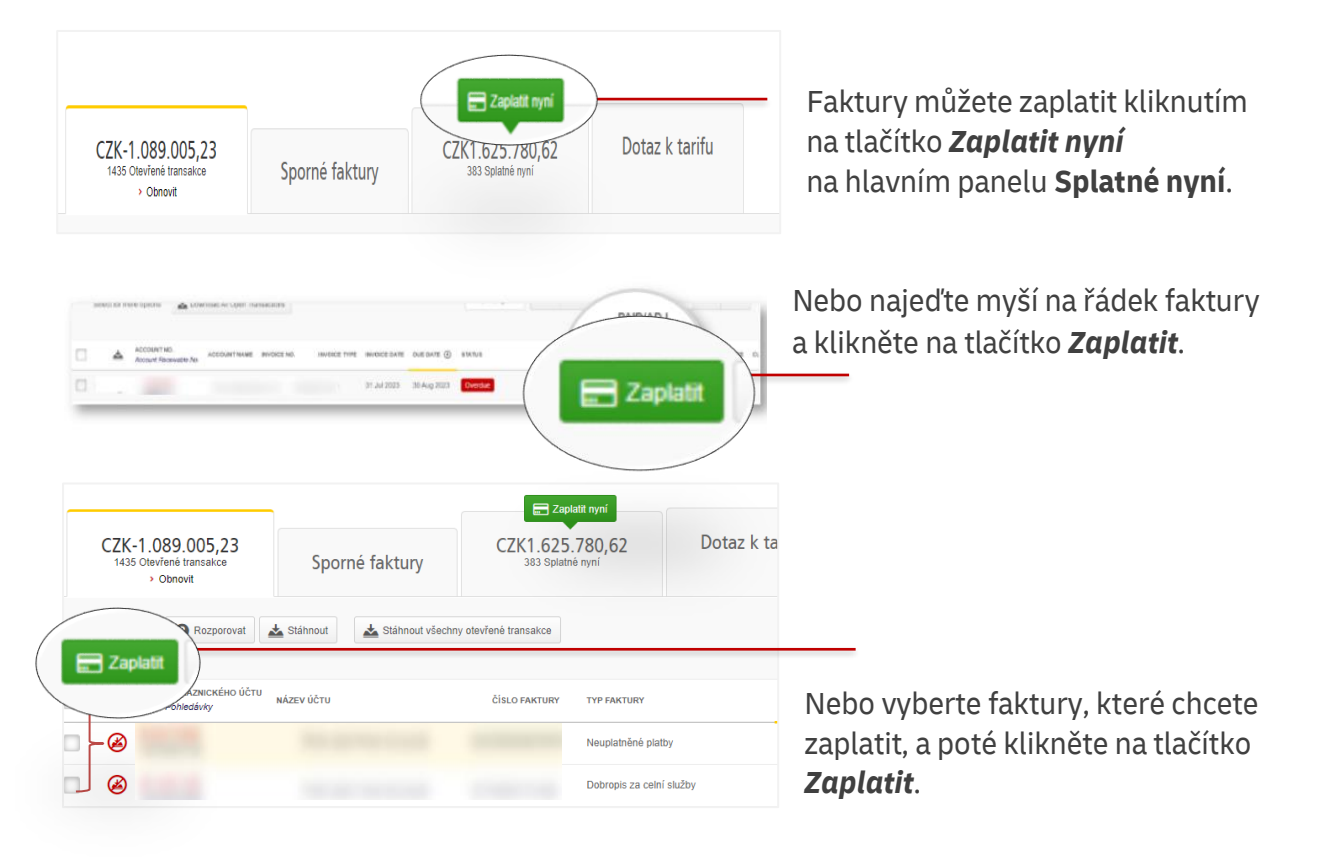

Všechny výše uvedené možnosti vás přesměrují na následující obrazovku, kde je nutné potvrdit faktury a celkovou částku k úhradě splatnou v této transakci. Jakmile zkontrolujete údaje, klikněte na tlačítko **Potvrdit.** 

| Zaplatit CZK 295,00<br>Vybrali jste k provedení úhrady následující faktury. Zkontrolujte níže svůj výběr a stiskněte VPotvrdit" pro pokračování v platbě." |            |               |                    |                         |                   |             |                     |                 |     |               |
|----------------------------------------------------------------------------------------------------|------------|---------------|--------------------|-------------------------|-------------------|-------------|---------------------|-----------------|-----|---------------|
| ČÍSLO ZÁKAZNICKÉHO ÚČTU                                                                                                    | NÁZEV ÚČTU | ČÍSLO FAKTURY | TYP FAKTURY        | DATUM VYSTAVENÍ DOKLADU | DATUM SPLATNO STI | STATUS      | OUT STANDING AMOUNT | ZAPLACENO       |     | ČÁSTKA PLATBY |
|                                                                                                    |            |               | Customs debit note | 31. října 2024          | None              | Nezaplaceno | CZK 295,00          | CZK 0,00        | CZK | 295,00        |
|                                                                                                    |            |               |                    |                         |                   |             |                     | Celkem k úhradě | CZK | 295,00        |
| × Zrušit                                                                                                    |            |               |                    |                         |                   |             |                     |                 |     | Potvrdit      |

Následně můžete zaplatit dvěma způsoby: pomocí služby *Moje peněženka* nebo *Jednorá- zové platby*.

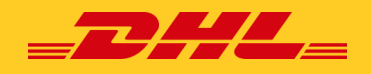

## Jednorázová platba

Klikněte na kartu Jednorázová platba.

| O Credit/Debit Ca | ard 🤵                        |                                                                                    |
|-------------------|------------------------------|------------------------------------------------------------------------------------|
|                   |                              |                                                                                    |
| O Paypal          | PayPal                       | Vyberte typ platební metody*,<br>kterou chcete použít, vyplňte jed                 |
| Sofort            | SOFORT                       | norázové údaje a klikněte<br>na tlačítko <b>Dokončit a zaplatit</b> .              |
| Cancel            |                              | Finish and pay                                                                     |
| Ic                | Paypal     Sofort     Cancel | Paypal     PoyPol     Sofort     Soroax     Cancel     Znosti způsobu platby se mo |

Po zaplacení budete přesměrováni zpět na hlavní ovládací panel a zobrazí se jedna z následujících zpráv:

|                           | HI Mab, welcome to MyBill                                                                                           |  |  |  |
|---------------------------|----------------------------------------------------------------------------------------------------|--|--|--|
| Platba úspěšně provedena: | Stour payment was successful. Your transaction reference number is: 20240711022009-114. Thank you for choosing DHL  |  |  |  |
|                           |                                                                                                    |  |  |  |
|                           | Hi Test, welcome to MyBill                                                                                          |  |  |  |
| Platba nebyla úspěšná:    | Unfortunately your payment did not succeed. Please consider retrying or contacting your DHL support for assistance. |  |  |  |
|                           |                                                                                                    |  |  |  |

Poznámka: Kontakty pro pomoc s aplikací naleznete v záložce Nápověda.

## Platba pomocí funkce Peněženka

Zvolte **Platba pomocí peněženky**.

|                                                    |                                                                                            |         |                      | Zadejte údaje<br>které chcete<br><b>Moje peněž</b><br>na tlačítko <b>O</b> | e o kreditní kar<br>uložit do aplika<br><b>enka</b> , a klikně<br><b>deslat.</b> |
|----------------------------------------------------|--------------------------------------------------------------------------------------------|---------|----------------------|----------------------------------------------------------------------------|----------------------------------------------------------------------------------|
| Pay using My Wallet                                | One-Time Payment                                                                           |         | Credit/Debit Card    |                                                                            |                                                                                  |
|                                                    |                                                                                            |         | Name on Card         | Visa Test Card                                                             |                                                                                  |
| Pay using My Wall<br>To complete payment using you | et<br>r wallet, select a payment account below and click [Pay Now].                        |         | Card number          | 4111 1111 1111 1111                                                        | VISA                                                                             |
|                                                    |                                                                                            |         | Expiry date          | 01 / 2025 🗸 🗸                                                              |                                                                                  |
|                                                    |                                                                                            |         | CVV/CVC              | 121                                                                        |                                                                                  |
|                                                    | Wallet Empty                                                                               |         |                      |                                                                            |                                                                                  |
|                                                    | Please click the [Add Card] button to save a new card to your wallet.                      |         | Cancel               |                                                                            | 🔒 Submit                                                                         |
| E Add Card<br>Kliknu<br>likaci<br>platbu           | utím na tlačítko <b>Přidat kartu</b> se v ap-<br>MyBill zobrazí obrazovka pro online<br>"* | *Možnos | ti způsobu platby se | e mohou v jednotlivýc                                                      | ch zemích lišit.                                                                 |

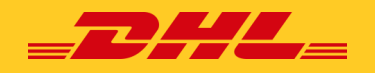

Po odeslání bude karta přidána do aplikace **Moje peněženka**. Nyní můžete začít provádět platby pomocí peněženky.

| Pay using My Wallet               | One-Time Payment                                                                                                    | Můžete také po<br>výběrem možn<br>Klikněte <u>zde</u> pro<br>platbu prostřec | volit automatickou platbo<br>osti <b>Povolit automaticko</b><br>o návod, jak povolit autor<br>Inictvím platby faktury. | u kartou,<br>u <b>u platbu</b> .<br>natickou |
|-----------------------------------|----------------------------------------------------------------------------------------------------|------------------------------------------------------------------------------|----------------------------------------------------------------------------------------------------|----------------------------------------------|
| CARD TYPE                         | CARD NUMBER                                                                                                    | CARD HOLDER MARE                                                             | 6X9NY DATE<br>012025                                                                                                   | AUTOPAY<br>Enable Auto                       |
| VISA visa PC<br>Add Card pl<br>úč | <b>oznámka:</b> Do peněženky s<br>atebních metod. Pokud ch<br>ćet, klikněte na tlačítko <b>Pří</b><br>opakujte postup výše. | i můžete přidat více<br>cete přidat další<br><b>dat kartu</b> a              |                                                                                                    | •                                            |

Vyberte kartu, kterou chcete použít k platbě, a klikněte na tlačítko **Zaplatit nyní**.

|                  | Pay using My Wallet<br>To complete payment using your walled | t, select a payment acco |                                   |                                            |                        |
|------------------|--------------------------------------------------------------|--------------------------|-----------------------------------|--------------------------------------------|------------------------|
|                  |                                                              |                          |                                   |                                            |                        |
| Credit / Del     | bit Cards                                                    |                          |                                   |                                            |                        |
| •                | CARD TYPE                                                    | CARD NUMBE               | R                                 |                                            |                        |
| ✓ VISA           | visa                                                         | 20000000000              | x1111                             |                                            |                        |
| t 🛱 Re           | move Pay Now                                                 |                          |                                   |                                            |                        |
|                  | Zobraz                                                       | tí se níže uve           | dená obrazovka pro j              | potvrzení, klikněte na tlač                | ítko <b>Potvrdit</b> . |
| Pa<br>To         | ay using My Wallet<br>complete payment using your wallet, so | elect a payment accour   | nt below and click [Pay Now].     |                                            |                        |
|                  |                                                              |                          | Pay using My Wallet               |                                            | ×                      |
| DHL ES           |                                                              |                          | Please click [Confirm] to process | payment against the selected payment accou | int.                   |
| redit / Debit Ca | ards                                                         |                          | 10tal to pay. c 102.00            |                                            |                        |
|                  | CARD TYPE                                                    | CARD NUMBER              | Са                                | Confirm                                    |                        |
| VISA             | visa                                                         | xxxxxxxxxxxxxxxx1111     |                                   | Visa Test Card                             |                        |
| Remove           | Pay Now                                                      |                          |                                   |                                            |                        |

Po potvrzení budete přesměrováni na obrazovku, kde se zobrazí zpráva o úspěšném uhrazení.

| Sur payment was successful. Your transaction reference number is: 20240711033720-17042. Thank you for choosing DHL. |
|----------------------------------------------------------------------------------------------------|
|----------------------------------------------------------------------------------------------------|

Kliknutím na tlačítko **Return to Dashboard** se vrátíte na hlavní záložku **Řídícího panelu**.

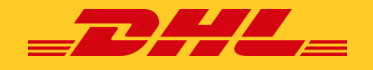

## Nastavení peněženky v části Můj účet

Přejděte na záložku **Můj účet** a v části *Nastavení platby* klikněte na tlačítko *Jít do mé peněženky*.

| out Reporty | Můj účet Hledat Nápověda                                                                                                    |                                                                                                    |
|-------------|----------------------------------------------------------------------------------------------------|----------------------------------------------------------------------------------------------------|
|             | Změnit heslo<br>Vaše heslo musí spiňovat pravidla použití hesla 🕢<br>Změna hesla přímo přes MyBill nezmění vaše stávající heslo na DHL.com pro online<br>odesílání | Mastavení platby<br>Můžete spravovat způsoby plateb pro svůj účet.<br>Chcete-il pro svůj účet nastavit automatickou platbu, zvolte číslo zá<br>uvedeném seznamu. |
|             | Vaše současné heslo*                                                                                                    |                                                                                                    |
|             | Zadajša pová baslo*                                                                                                    | > Jít do mé Peněženky                                                                                                    |
|             |                                                                                                    |                                                                                                    |
|             | Potvrďte nové heslo*                                                                                                    |                                                                                                    |
| ~           | * označuje povinné pole 🛩 Uložit                                                                                                    |                                                                                                    |

#### Klikněte na tlačítko **Přidat kartu**.

| Má Peněženka<br>Správa Vaší Peněženky: Přidat nový nebo Upravit stávající platební účet.<br>Zpět k My Account | Credit/Debit Car<br>Name on Card | rd<br>Visa Test Card |                                                                                              |
|----------------------------------------------------------------------------------------------------|----------------------------------|----------------------|----------------------------------------------------------------------------------------------|
| 211.02                                                                                                    | Card number                      | 4111 1111 1111 1111  | VISA                                                                                         |
| DHL 62                                                                                                    | Expiry date                      | 01/2025 ~            | Zadejte údaje o kreditní kartě,                                                              |
| Po kliknutí na <b>Přidat kartu</b> se<br>v aplikaci MyBill zobrazí obra-<br>zovka pro online platbu.*         | cvv/cvc                          | 121                  | které chcete uložit do aplikace<br>Moje peněženka, a klikněte<br>na tlačítko <b>Submit</b> . |
| 1 Přidat kartu                                                                                                | Cancel                           |                      | Submit                                                                                       |

\*Možnosti způsobu platby se mohou v jednotlivých zemích lišit.

Po úspěšném vytvoření platebního účtu budete přesměrováni na obrazovku **Má peněženka**, kde uvidíte přidanou kartu.

|    |             | My Wa<br>Manage yo<br>Back to My | llet<br>ur wallet: Add or Edit your existing payment accounts.<br>Account |                                     |             |
|----|-------------|----------------------------------|---------------------------------------------------------------------------|-------------------------------------|-------------|
|    | DHL ES      |                                  | ~                                                                         |                                     |             |
| Cr | edit / Debi | it Cards                         |                                                                           |                                     |             |
|    |             | CARD 1                           | /PE CARD NUMBER                                                           | CARD HOLDER NAME                    | EXPIRY DATE |
|    | VISA        | visa                             | xxxxxxxxxxxxxxx1111                                                       | Visa Test Card                      | 01/2025     |
| t  | Add         | Card                             | Chcete-li přidat další účet, klikn<br>a postup opakujte.                  | ěte na tlačítko <b>Přidat kartu</b> |             |

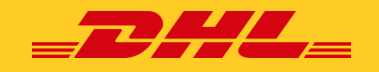

## Jak na svém účtu nastavit Autopay

Chcete-li nastavit službu AutoPay, musíte mít na účtu práva **pro nastavení Autopay**. Abyste zjistili, zda tato práva máte, přejděte do záložky **Můj účet** a poté do přehledu **Moje zákaznické účty.** 

| Hoje zákaznické účty<br>Ke svému uživatelskému profilu můžete mít přiřazen jede<br>Chcete-li změnit nastavení zasílání tištěných dokumentů,<br>▲Načíst nové uživatele | n nebo několik firemních účtů. Ke svým zákaznickým<br>zašlete číslo zákaznického účtu a požadavek e-maile | účtům můžete rovněž přizvat další uživatele.<br>m na adresu cz.fin@dhl.com        |
|----------------------------------------------------------------------------------------------------|----------------------------------------------------------------------------------------------------|-----------------------------------------------------------------------------------|
| F Přidat nového uživatele                                                                                                    |                                                                                                    |                                                                                   |
| ČÍSLO ZÁKAZNICKÉHO ÚČTU ④ SAP ÚČET NÁZEV SPOLEČ                                                                                                    |                                                                                                    |                                                                                   |
| 3 1                                                                                                    | Po klikn                                                                                                  | uti na tlačitko <b>Já</b> se zobrazi okno,<br>m můžete zobrazit seznam oprávnění, |
| Kliknutím na konkrétní číslo účtu                                                                                                    | která m                                                                                                   | áte ke každému účtu.                                                              |
| vyberte účet, na kterém chcete nastavit<br>automatickou platbu                                                                                                    | 👤 Správa uživatelů                                                                                        |                                                                                   |
|                                                                                                    | L Rozporovat                                                                                              |                                                                                   |
|                                                                                                    | 👤 Řídit Autopay                                                                                           | Pokud se v seznamu objeví<br>položka <b>Řídit Autopay</b> ,                       |
|                                                                                                    | Oznámení                                                                                                  | mate na svem účtu<br>potřebné oprávnění<br>k nastavení automatické<br>platby.     |

Po výběru účtu, u kterého chcete povolit Autopay, budete přesměrováni na obrazovku **Správce oprávnění k účtu**. Přejděte dolů na konfiguraci automatické platby.

| AutoPay<br>This is where you configure | a AutoPay for the account.                           |        |
|----------------------------------------|------------------------------------------------------|--------|
| AutoPay has not been configu           | ed for this account.                                 |        |
| > Make me AutoPay Admin                | Pak klikněte na tlačítko <b>Make</b><br>toPay Admin. | Me Au- |

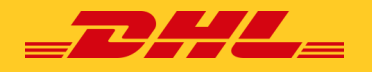

Poté budete přesměrováni na obrazovku Peněženka.

|                                     | een configured for this account.                          |                                                                                     |                                                    |
|-------------------------------------|-----------------------------------------------------------|-------------------------------------------------------------------------------------|----------------------------------------------------|
|                                     |                                                           |                                                                                     |                                                    |
| ACCOUNT NUMBER                      | AR ACCOUNT                                                | COMPANY NAME                                                                        | AUTOPAY ACCOUNT                                    |
|                                     |                                                           | and in the party                                                                    | Select                                             |
|                                     |                                                           | Vyberte svůj účet <b>AutoPay</b> a<br>klikněte na tlačítko <b>Potvrdit.</b>         | visa XXXXXXXXXXXXXXXXIIII (Expires: 01/2025)       |
| AutoPay<br>This is where            | you configure AutoPay for the account.                    | Confirm AutoPay By clicking (Confirm), you authori to the selected payment account. | se DHL to automatically bill outstanding amounts . |
| You have configur<br>Administrator. | ed AutoPay for this account and are currently the AutoPay |                                                                                     |                                                    |
| > Configure AutoPay                 |                                                           | Ca                                                                                  |                                                    |
|                                     | Poznámka: Registrace automat                              | tické platby probíhá na úrovni faki                                                 | turačního účtu, takže je nutné                     |

Váš účet je nyní povolen pro platby AutoPay.

## Jak nastavit automatickou platbu pro více účtů

Pokud je k zaplacení určeno více faktur a máte více než jedno číslo účtu, mohou být všechny relevantní účty povoleny pro automatickou platbu (jeden po druhém).

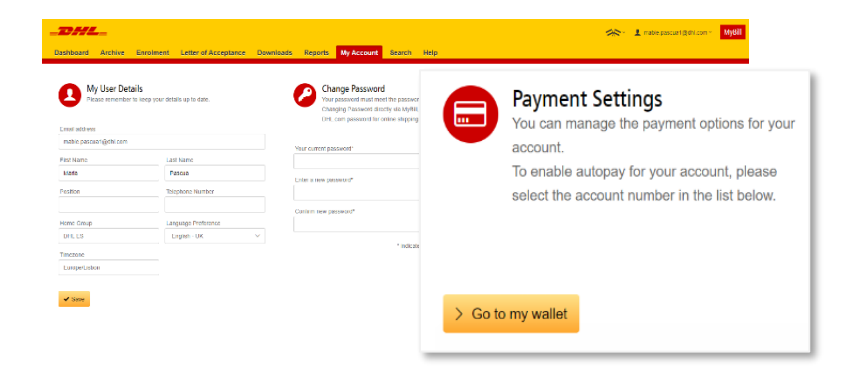

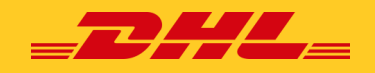

Na následující obrazovce se zobrazí **seznam platebních metod** a seznam účtů, které jsou **Aktivní** nebo **Neaktivní** pro automatickou platbu. Zákazník může nakonfigurovat více platebních metod kliknutím na tlačítko **Přidat kartu**. Každý účet, který není Aktivní pro automatickou platbu, může povolit kliknutím na tlačítko **Upravit**.

| My V<br>Manage<br>Back to    | Vallet<br>your wallet: Add or Edit your<br>My Account | existing payment accounts.                    |                            |                  |                                                                   |                      |
|------------------------------|-------------------------------------------------------|-----------------------------------------------|----------------------------|------------------|-------------------------------------------------------------------|----------------------|
| DHL ES                       | ~                                                     |                                               |                            |                  |                                                                   |                      |
| Credit / Debit Cards         |                                                       |                                               |                            |                  |                                                                   |                      |
| CAR                          | D TYPE                                                | CARD NUMBER                                   |                            | CARD HOLDER NAME | EXPIRY DATE                                                       |                      |
| VISA visa                    |                                                       | xxxxxxxxxxxxxxxxx1111                         |                            | Visa Test Card   | 01/2025                                                           |                      |
| 1 Add Card                   | Pokud chcete<br>tlačítko <b>Přida</b>                 | přidat další účet,<br><b>t kartu</b> a postup | , klikněte na<br>opakujte. |                  |                                                                   |                      |
| AutoPay<br>Manage your Autol | Pay accounts: Edit or Remove existing Au              | toPay settings below.                         |                            | AUTOPAY ENABL    | ED AUTOPAY ACCOUNT                                                |                      |
| ACCOUNT NUMBER               | AR ACCOUNT                                            | COMPANY N                                     | IAME                       | Active           | <b>V/SA</b> xxxxxxxxxxxx1111 (Expi                                | res: 01/2025) > Edit |
|                              |                                                       |                                               |                            | Not Active       | Svůj účet můžete povolit klik<br>tím na tlačítko <b>Upravit</b> . | nu-                  |

Po kliknutí na **Upravit** budete přesměrováni na níže uvedenou obrazovku, kde si vyberete typ platební metody, kterou chcete použít pro automatické platby. Po výběru platební metody pokračujte kliknutím na tlačítko **Potvrdit.** 

| Dashboard Archive Enrolment Letter of Acceptance Downloads Reports                                                     | y Account Search Help              |                                                                          |                          |
|----------------------------------------------------------------------------------------------------|------------------------------------|--------------------------------------------------------------------------|--------------------------|
| EVENT Setup<br>Event the payment details you with to use for AuthPay against the account highlighted below.<br>Ge Back |                                    |                                                                          |                          |
| AutoPay has not been configured for this account.                                                                      |                                    |                                                                          |                          |
|                                                                                                    |                                    | AUTOPAY ACCOUNT                                                          | _                        |
| ACCOUNT NUMBER AR ACCOUNT                                                                                              | COMPANY MAKE                       | Select                                                                   | ~]                       |
|                                                                                                    | Vyberte svůj <b>AutoPay účet</b> a | klikněte na <b>Potvrdit</b> .                                            | 21111 (Expires: 01/2025) |
| AutoPay<br>This is where you configure AutoPay for the                                                                 | e account.                         | Confirm AutoPay<br>By clicking [Confirm], you authorise DHL to automatis | ×                        |
| You have configured AutoPay for this account<br>Administrator.                                                         | and are currently the AutoPay      | to the selected payment account.                                         |                          |
| > Configure AutoPay                                                                                                    |                                    | Cancel Confirm                                                           | B                        |

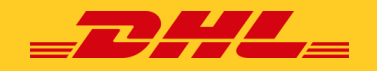

Po potvrzení se účet, který byl povolen, změní na **Aktivní**.

| AutoPay<br>Manage your AutoPay accounts: Edit or Remove of | usisting AutoPay settings below. |              | Stejný postup zopaku<br>automatickou platbu | ijte, chcete-li povolit<br>pro další účty. |      |
|------------------------------------------------------------|----------------------------------|--------------|---------------------------------------------|--------------------------------------------|------|
| ACCOUNT NUMBER                                             | AR ACCOUNT                       | COMPANY NAME | AUTOPAY ENABLED                             | AUTOPRY ACCOUNT                            |      |
|                                                            |                                  |              | Active                                      | VISA x0000000001111 (Explore: 01/2025) 3   | Edit |

Chcete-li automatickou platbu zakázat, znovu klikněte na tlačítko **Upravit** – dostanete se na následující obrazovku.

| Go Back                  | etup<br>nt details you wish to use for AutoPa | ay against the account highlighted below.                                       |                                              |
|--------------------------|-----------------------------------------------|---------------------------------------------------------------------------------|----------------------------------------------|
| Vou have configured Auto | Pay for this account and are current          | tly the AutoPay Administrator.                                                  |                                              |
|                          |                                               |                                                                                 |                                              |
| ACCOUNT NUMBER           | AR ACCOUNT                                    | COMPANY NAME                                                                    |                                              |
| 0                        |                                               | former to the group                                                             |                                              |
| 1 Disable AutoPay        | Klikněte na <b>Zrušit Aut</b> o               | <b>oPay.</b> Disable AutoPay                                                    | ×                                            |
|                          |                                               | By clicking [Confirm], DHL will no long<br>from the configured payment account. | er automatically collect outstanding amounts |
|                          |                                               | Cancel                                                                          | Confirm                                      |

Po potvrzení se účet, který byl deaktivován, změní na stav **Neaktivní**.

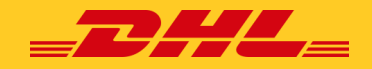

Vyberte fakturu k úhradě a klikněte na **Zaplatit pomocí aplikace Moje peněženka** a **Přidat kartu**.

| Pay using My Wallet One-Time Payment                                                                              | Credit/Debit Card                                                                       |
|----------------------------------------------------------------------------------------------------|-----------------------------------------------------------------------------------------|
| Pay using My Wallet<br>To complete payment using your wallet, select a payment account below and click [Pay Now]. | Name on Card     Visa Test Card       Card number     4111 1111 1111 1111               |
| DHLPL V                                                                                                    | Expiry date 01 / 20; Zadejte údaje o kreditní kartě,<br>které chcete uložit do aplikace |
| Po kliknutí na <b>Přidat kartu</b> se v ap-<br>likaci MyBill zobrazí obrazovka                                    | na tlačítko <b>Submit</b> .                                                             |
| pro online platbu.*                                                                                               | Cancel                                                                                  |
|                                                                                                    | *Možnosti způsobu platby se mohou v jednotlivých zemích lišit.                          |

Posléze bude karta přidána do aplikace **Moje peněženka**. Nyní můžete začít provádět platby pomocí peněženky.

| Pay using M          | ly Wallet     | One-Time Payment                                   |                                                           |                      |                                                                                                    |                           |
|----------------------|---------------|----------------------------------------------------|-----------------------------------------------------------|----------------------|----------------------------------------------------------------------------------------------------|---------------------------|
| Pay us<br>To compile | sing My Walle | et<br>r wallet, select a payment account below and | click (Pay Now).                                          |                      | Můžete také povolit automatickou<br>tou. Klikněte na tlačítko <b>Povolit au</b><br><b>matickou platbu</b> . | platbu kar-<br><b>to-</b> |
| at / Debit Cards     |               |                                                    |                                                           |                      |                                                                                                    |                           |
| VISA vis             | a pla         | <b>oznámka:</b> Do penè<br>atebních metod. P       | éženky si můžete přidat ví<br>vokud chcete přidat další ( | ce<br>účet, klikněte | EXPREMIME<br>012825                                                                                         | AUTOPAY<br>Enable AutoPay |
| Add Card             | na            | a tlačítko <b>Přidat ko</b>                        | <b>artu</b> a postup opakujte.                            |                      |                                                                                                    |                           |

Budete přesměrováni na níže uvedenou obrazovku, kde zjistíte, zda je váš účet povolen, a to podle políčka AutoPay Enabled Status: **Aktivní** nebo **Neaktivní**.

| AutoPay Select the paym     | Setup<br>ent details you wish to use for AutoPay aga                                   | nst the account highlighted below                    |                                                                                 | Povolení je nutné pouze pro stav <b>Neaktivní</b> . Vyberte<br>platební metodu, kterou jste přidali do peněženky, a<br>klikněte na tlačítko <b>Potvrdit</b> . |
|-----------------------------|----------------------------------------------------------------------------------------|------------------------------------------------------|---------------------------------------------------------------------------------|----------------------------------------------------------------------------------------------------|
| Account Number<br>969766072 | AR Account<br>1003973650                                                               | Company Name<br>Stample Test Account 2               | AutoPay Enabled<br>Not Active<br>Close                                          | AutoPay Account           Select         Contemport           Select         Select                                                                           |
| Count Number                | P<br>anils you wish to use for Auto <sup>PP</sup> y against the acco<br>AR Account Com | urt highlighted below:<br>opany Neme AutoPhy Endoled | AutoPay Account                                                                 | Confirm AutoPay     Sy clicking [Confirm], you authorise DHL to automatically bill outstanding amounts     to the selected payment account.                   |
| Stav v                      | 1003947379 Terr                                                                        | Accive                                               | Vita x000000001111 (Explose 01/2025)           Close           Choo na Aktivní. | Cancel Confirm                                                                                                    |